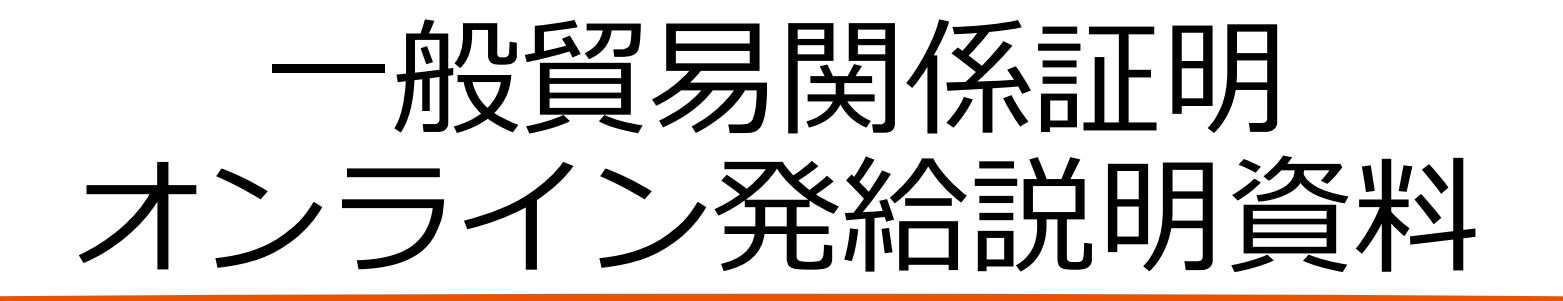

## 原産地証明申請操作手順 編

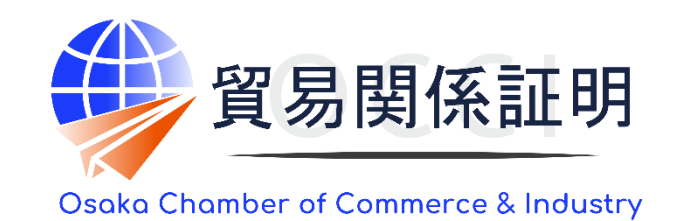

大阪商工会議所 国際部 2025.1.6

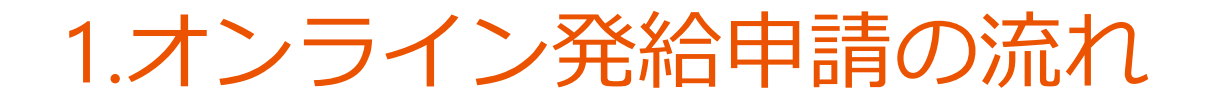

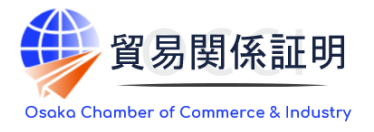

#### 発給申請は、ユーザーIDまたは、サブIDを用いて行います。発給申請から印刷まですべてオンラインで完結します

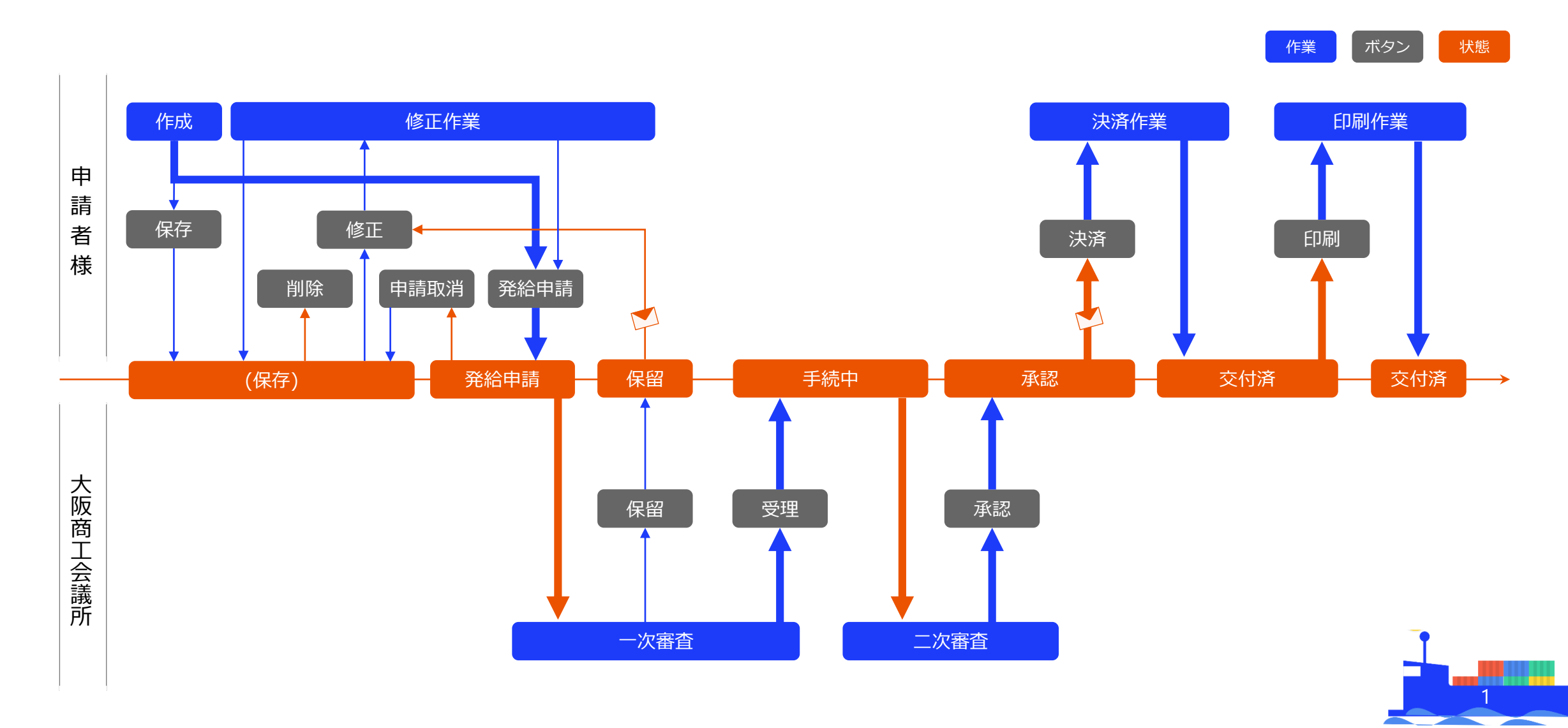

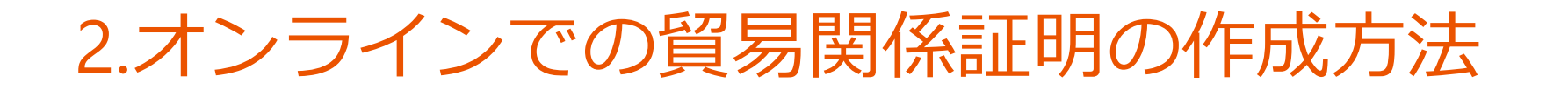

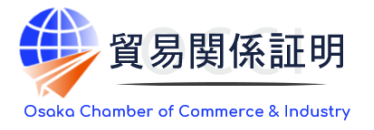

貿易関係証明の作成方法は3つあります。いずれの入力方法でも、発給申請前には、入力内容を手動で書 き換えることが可能です

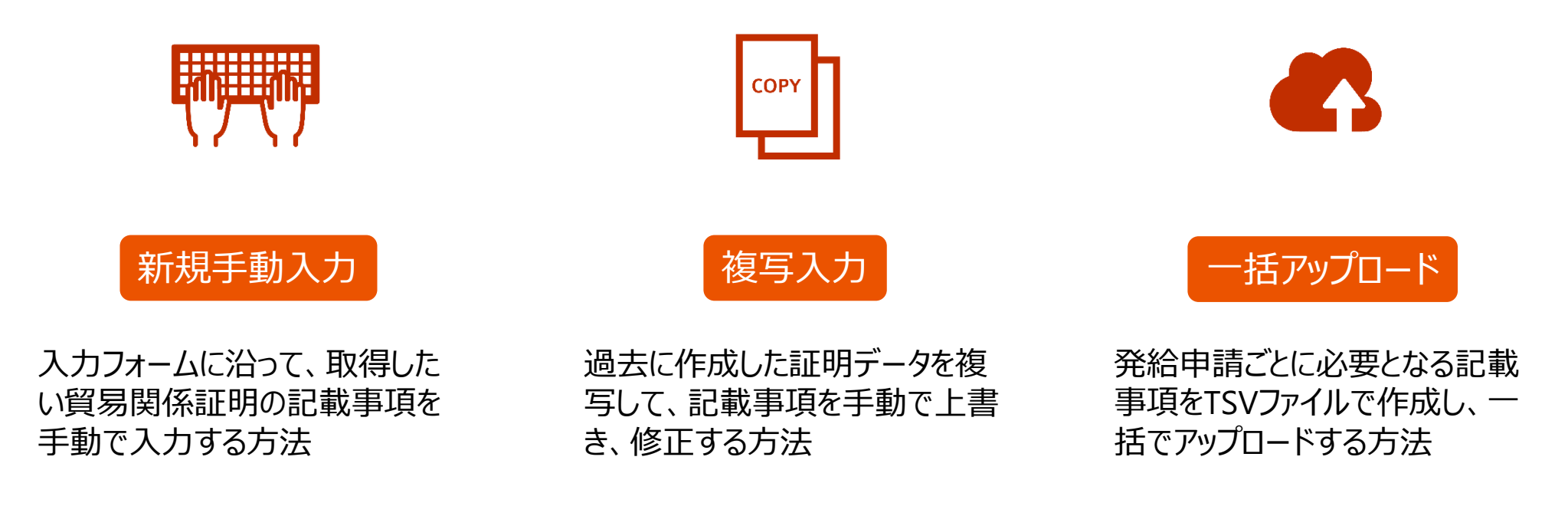

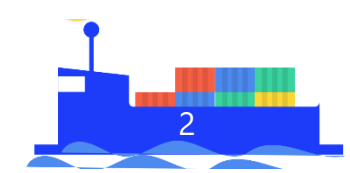

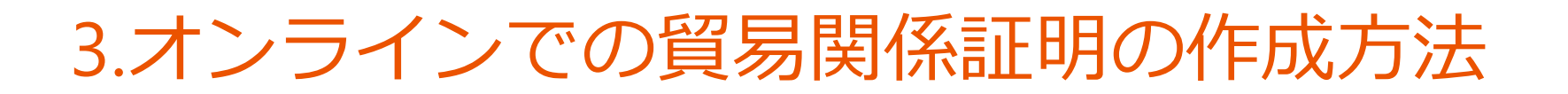

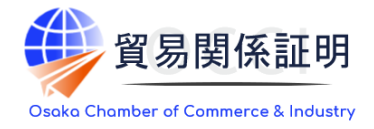

#### システム上に入力した項目は、原産地証明上に下記のように反映されます

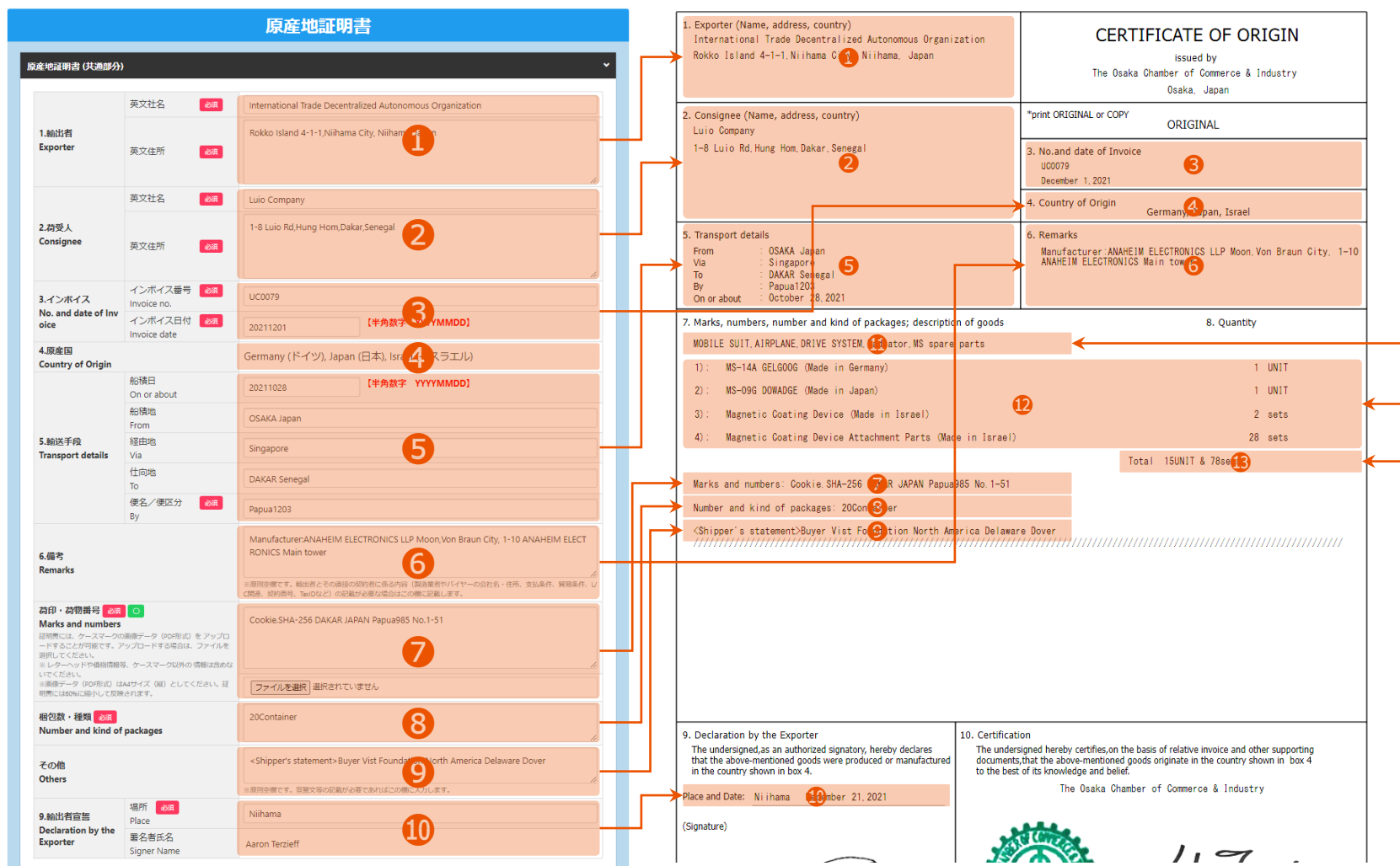

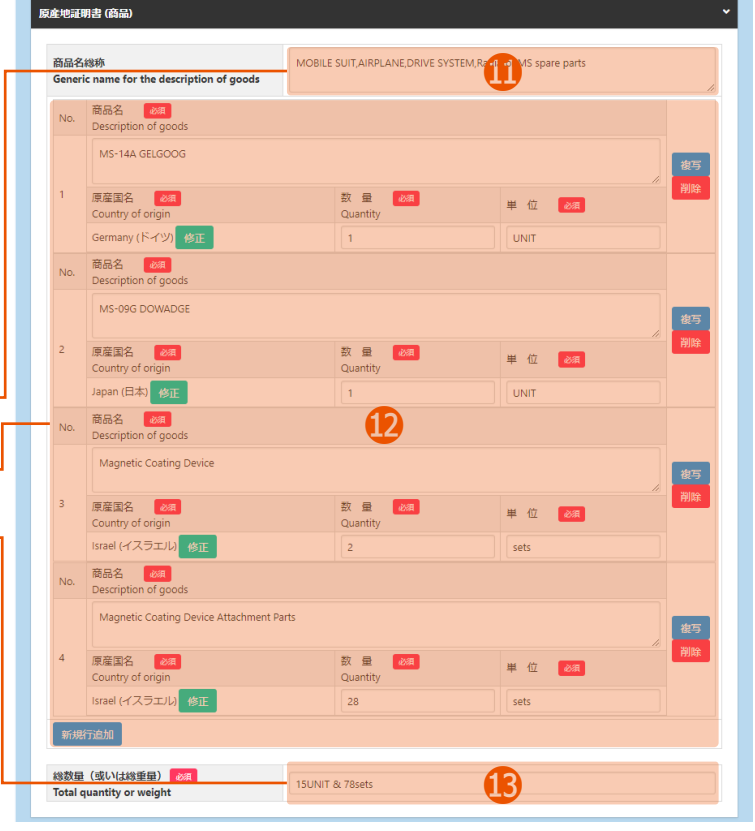

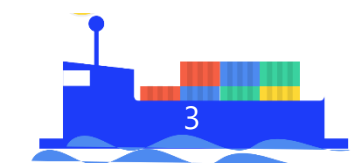

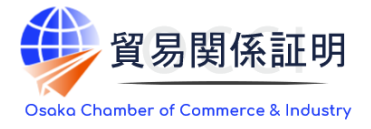

#### システム稼働時間

#### 平日(土日・祝日・年末年始を除く)8:30~17:30です

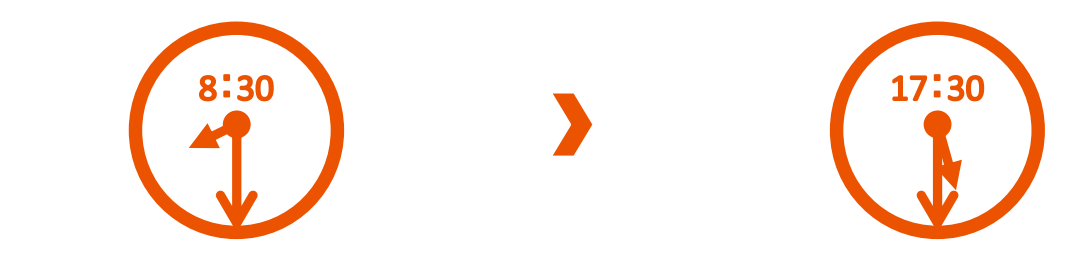

#### Commercial Invoiceの提出方法

原産地証明の発給申請にあたって必要となる典拠書類のCommercial Invoiceは必ずPDFデータにて提出します。Commercial Invoiceには、大阪商工会議所に登録のある署名者の署名が記載されていなければなりません

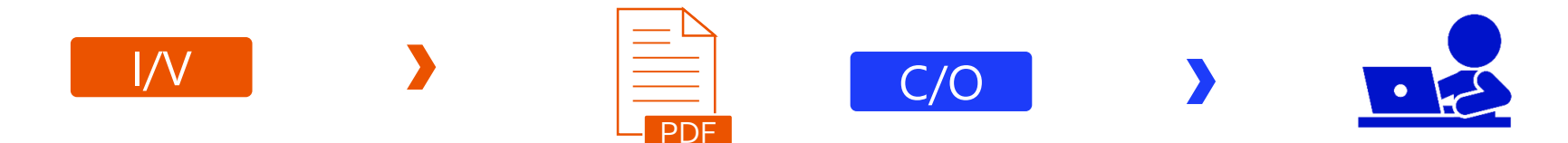

※営業時間は窓口と同様9:00-12:00,13:00-16:30です。 ※上記営業時間内の申請で、入力項目に誤りがなければ、原則即日発給させていただきます。

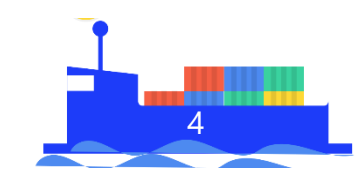

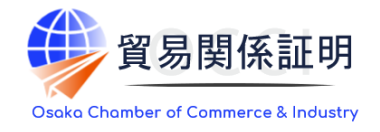

#### 決済手段

#### オンライン発給の決済手段はクレジットカードとクーポンです

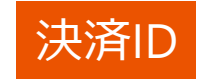

#### 決済はユーザーIDまたは、サブIDで実行します。IDの違いにより、 処理が可能な範囲が異なります

| ユーザーID 承認状態のすべての貿易関係証明 |  |
|------------------------|--|
|------------------------|--|

サブID サブIDで作成した承認済みの貿易関係証明

※サブIDについては、「Ⅲ.サブIDの運用」をご確認ください。

|      | 大阪商工会議所 お支払手続き                                         |                   |  |  |  |  |  |  |
|------|--------------------------------------------------------|-------------------|--|--|--|--|--|--|
| 元のサー | イトに戻る < 必要事項を記入 > 🕅                                    | 認して手続き > お支払手続き完了 |  |  |  |  |  |  |
| 12   | <b>ルジットカード決済の必要事項</b>                                  | をご記入ください。         |  |  |  |  |  |  |
|      | お支払い方法                                                 | 一括                |  |  |  |  |  |  |
|      | <b>力一ド番号</b><br>ハイフン <sup>に</sup> 無しで、数字のみご記入くださ<br>い。 |                   |  |  |  |  |  |  |
|      | カード有効期限                                                | 03 ♥月21 ♥]年       |  |  |  |  |  |  |
|      | セキュリティコード                                              |                   |  |  |  |  |  |  |
|      |                                                        | 確認する              |  |  |  |  |  |  |

#### クレジットカード情報の取り扱い

外部の決済サービスを通じて行うため、貿易関係証明発給システム上で、クレジットカード情報をお預かりすることはありません。複数 の発給申請をまとめて決済できますが、決済ごとにクレジットカード情報を登録する必要があります(=クレジットカード情報を貸し借 りしていただく必要はありません)。

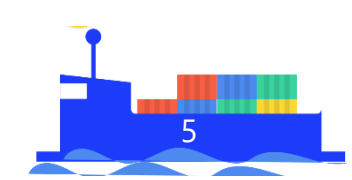

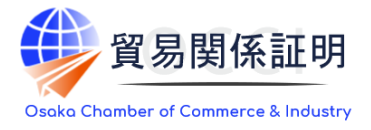

#### 利用明細

ログイン後に表示されるメインメニューのクレジット(カード決済)利用明細から、決済操作を行ったIDでのみ、 認証書類ごとに利用明細をPDFで出力できます。「企業名」欄には、決済者が所属する組織の名称が表示さ れます

| クレジ        |                   |                             |                                    |    |       |  |  |
|------------|-------------------|-----------------------------|------------------------------------|----|-------|--|--|
|            |                   | 日<br>発行日: 202<br>発行番号: 2021 | 本商工会議所<br>21年09月06日<br>09062701152 |    |       |  |  |
| 貿易登録番号     | 2701000010        |                             |                                    | ]  |       |  |  |
| 企業名        | インターナショナルトレードダ    | インターナショナルトレードダオ ← 決済者の      |                                    |    |       |  |  |
| 証明書発給商工会議所 | 大阪商工会議所           |                             |                                    |    |       |  |  |
|            | •                 |                             |                                    | -  |       |  |  |
| 内容         | 原産地証明書(外国産)       |                             |                                    |    |       |  |  |
| 証明書番号      | 270170210010792 < | 証明書番                        | 号とイン                               |    | ボイス番号 |  |  |
| インボイス番号    | 111111 ←          | で対象書                        | 類を一意                               | 튌( | こ識別可能 |  |  |
| 決済日        | 2021年09月06日       |                             |                                    |    |       |  |  |
| 決済金額       | 1,100円            |                             |                                    |    |       |  |  |
| 支払区分       | 一括                |                             |                                    |    |       |  |  |

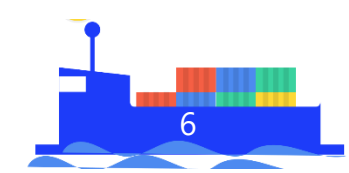

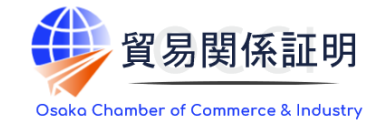

#### 印刷方法

「<u>原産地証明用紙規格書</u>」に従って、「A4の白上質紙」にカラーで印刷します。大阪商工会議所で販売している偽造防止加工用紙は使えません

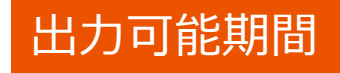

認証書類は、交付済となった日の翌日を起算日として14日間、PDF データとして出力が可能です。証明書の出力可能期間内に、貿易登 録有効期間の満了日を迎えても、引き続き証明書の出力は可能です

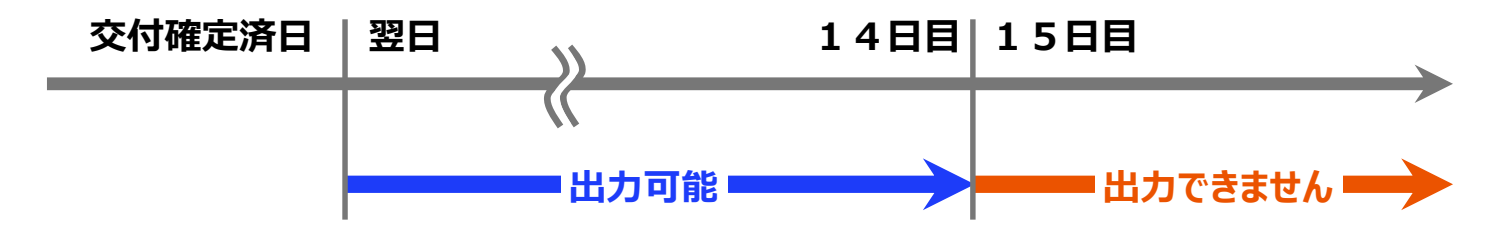

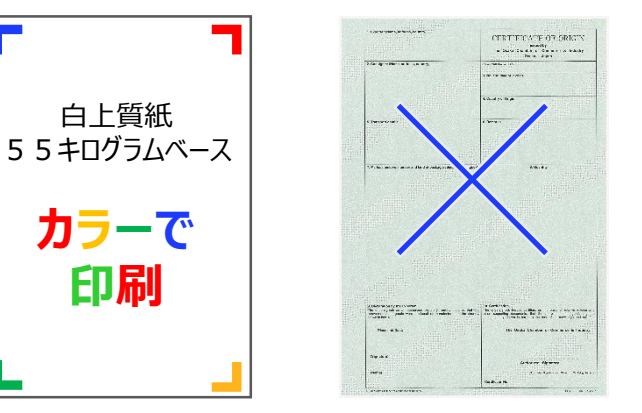

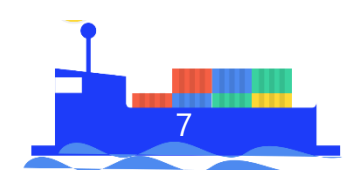

### 5.オンライン発給申請利用上の制限

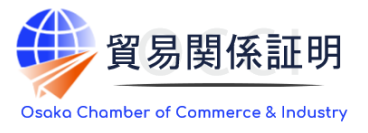

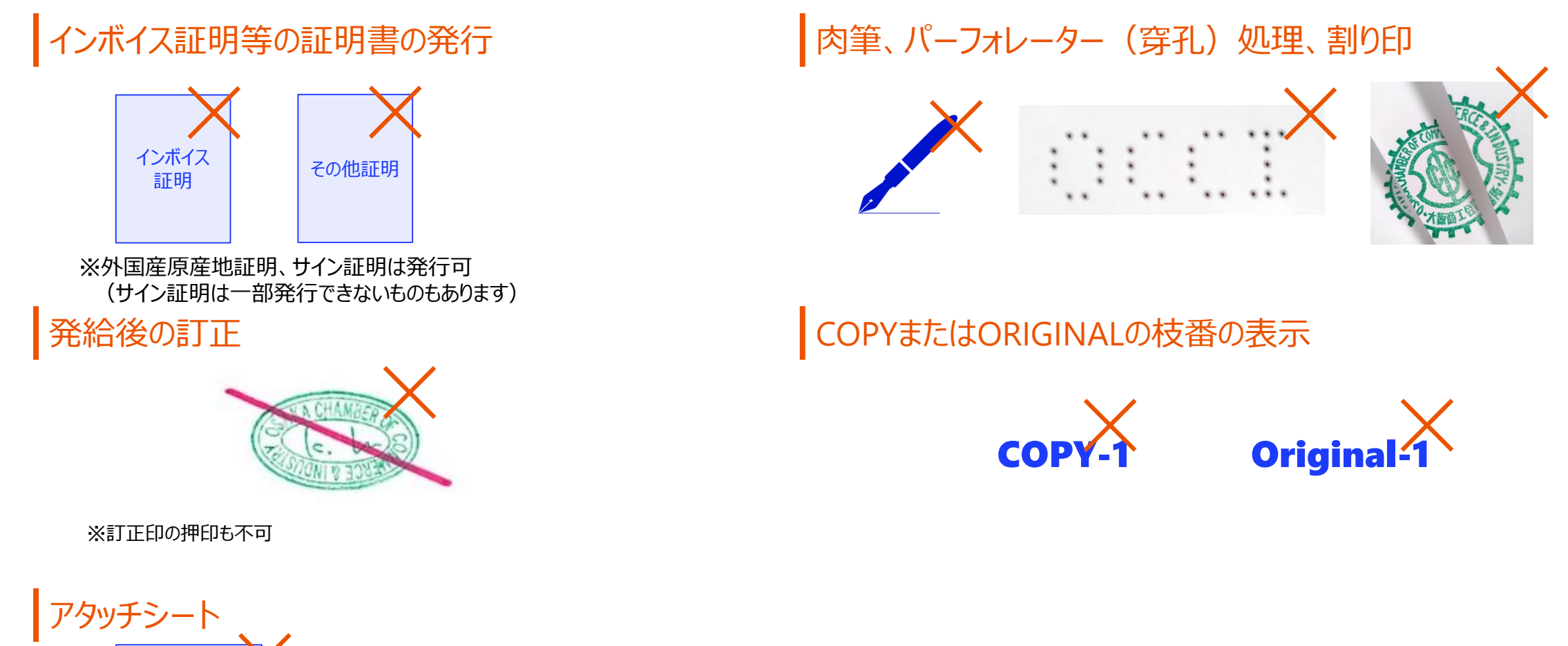

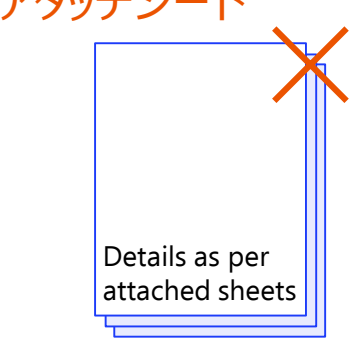

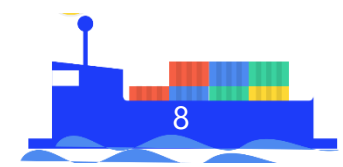

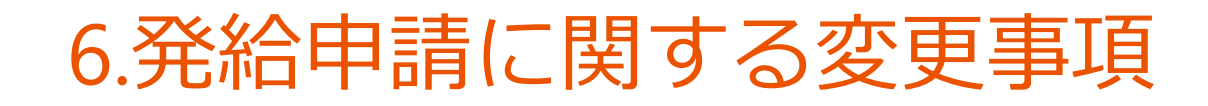

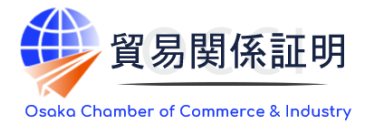

2021年11月1日のオンライン発給の開始に伴い、下記の通り運用しています。

原産地証明オンライン発給申請におけるケースマーク入力方法

システムでは、全角・改行・図形を使ったケースマークの入力ができません。漢字や図形、レイアウトが必要な場合は、PDFファイルの アップロード機能を利用します。

原産地証明オンライン発給申請における仲介貿易の典拠書類提出

大阪商工会議所では、①「外国産品に関する誓約書(仲介貿易用)」②「船積国で発行された原産地証明書」を必須の提出 書類としています。しかしシステムでは、全国共通の仕様として、これらに加えて③「海外から船積みされたことを示す書類」の提出が 求められます。そこで弊所では、③を「仲介貿易における船積証拠書類省略願い」に替えることができるものとします(「省略願い」の フォーマットはWebサイトに掲載)。

台湾向け日本産食品の原産地証明書に都道府県名の記載

台湾向けに日本産食品を輸出しようとする場合は、「6 Remarks」に台湾政府指定の文言を記載し、それに続けて、商品別に都道 府県名を記載することができます。また、根拠資料の提出が必須です。

日本法人証明の発給申請にかかる履歴全部事項証明書の提出

発給申請にあたっては、会員・非会員を問わず、法務局が発行する「履歴事項全部証明書」(発行日から3か月以内)の提出が必要です(従来は、会員の場合は提出免除)。なお必要に応じて、法人番号や代表者氏名を追記していただくことも可能です。

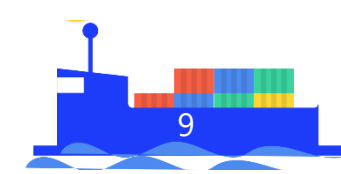

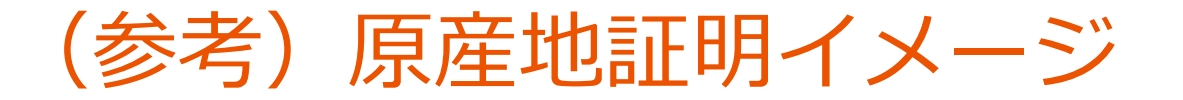

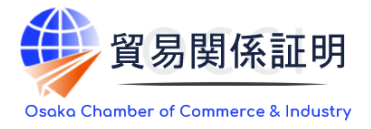

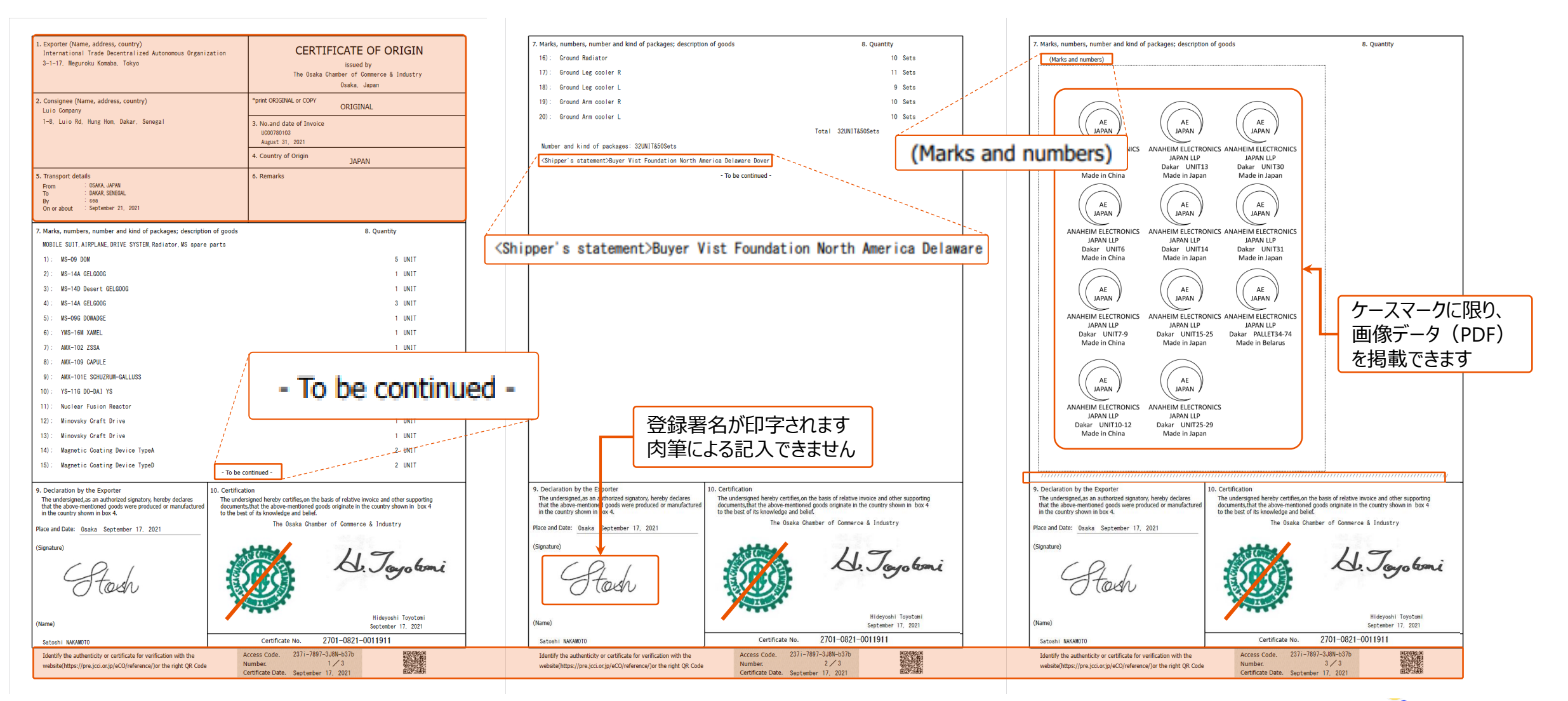

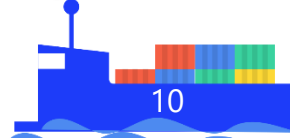

# 発給申請の流れ

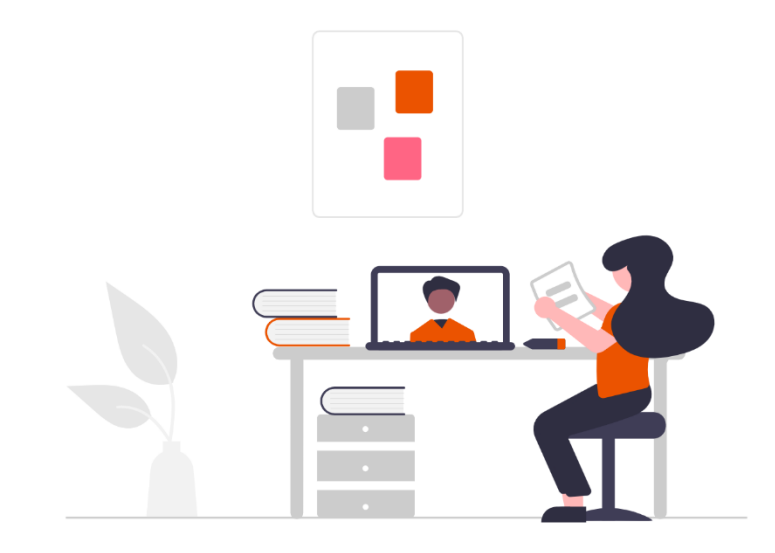

大阪商工会議所 国際部 2025.1.6

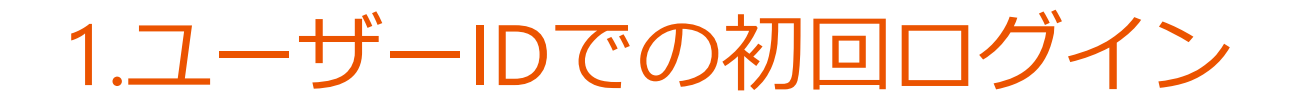

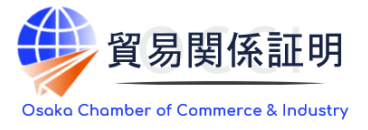

#### 初回ログインの方法

#### ・ユーザーIDによる初回ログイン時、登録されたメールアドレスの有効性を確認するため、 メールアドレス認証の手続きが必要になります。

| メールアドレス認証が必要です。                                                                            |   |       |             |
|--------------------------------------------------------------------------------------------|---|-------|-------------|
| 本システムのご利用にあたり、メールアドレスの有効性を確認します。<br>登録されているメールアドレス宛に確認コードを送付いたしますので、「確認コードを発行」をクリックしてください。 |   |       |             |
|                                                                                            |   | キャンセル | 確認コードを発行    |
|                                                                                            | • |       |             |
| ルアドレス認証が必要です。                                                                              |   |       |             |
| 窓コードをメールにて送信しました。<br>窓コードを入力して、確認ポタンを押下して下さい。                                              |   |       |             |
| 確認コード 1732287103.0-6139561a67ce4b5298cc75fafb90b6ca                                        |   |       | 0<br>確認     |
| 8コードが届かない場合、「メールアドレスの確認」ボタンをクリックしてください。<br>、メールアドレス認証をキャンセルする場合、「キャンセル」ボタンをクリックしてください。     |   |       | キャンセル メールアド |
|                                                                                            |   |       |             |

ログイン後に認証用の画面が表示されますので「確認コードを発行」をクリックしてください。登録済のメールアドレス宛に「確認 コード」が送信されますので、入力欄に貼り付け、「確認」をクリックします。

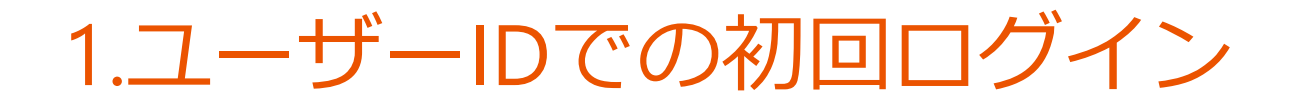

#### 初回ログインの方法

#### (補足)確認コードが届かない場合は「メールアドレスの確認」をクリックすると、登録されている メールアドレスが表示されます。別のメールアドレスに変更して確認コードを発行することもできます。

| 確認コードをメールにて送信しました。<br>確認コードを入力して、確認ポタンを押下して下さい。 |            |
|-------------------------------------------------|------------|
|                                                 |            |
| 確認コード<br>確認コード                                  | 確認         |
| 確認コードが届かない場合、以下の「メールアドレスの確認」をクリックしてください。        | メールアドレスの確認 |

|                                                | メールドレス認証が必要です。                                                                                                    | × |
|------------------------------------------------|----------------------------------------------------------------------------------------------------|---|
| 【確認コード記載メール】                                   | 登録されているメールアドレスをご確認ください。<br>登録されているメールアドレスを変更して確認コードを発行する場合は、「変更後のメールアドレス」と「変更後のメールアドレス (再確認)」を入力のうえ、「変更して確認コードを発行」をクリックしてください。 |   |
| ○メールタ1 トル<br>貿易関係証明発給用メールアドレス認証<br>確認コードのお知らせ  | 登録されているメールア<br>ドレス     sugyo867@fanclub.pm       変更後のメールアドレス     nosizige@via.tokyo.jp                                         | 0 |
| O送信元アドレス<br>x-boekishomei@gensanchi.jcci.or.jp | 変更後のメールアドレス<br>(再確認)<br>nosizige@via.tokyo.jp                                                                                  | ٢ |
|                                                | 閉じる 変更して確認コードを送信                                                                                                    |   |

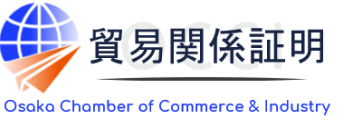

### 2.原産地証明書(日本産)発給申請

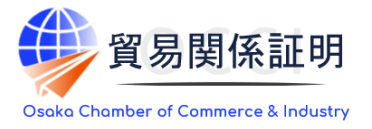

原産地証明書(日本産)のオンライン申請の手続きを説明します。

・ユーザー I Dでログイン後、メインメニューの「発給申請」を選択してください。

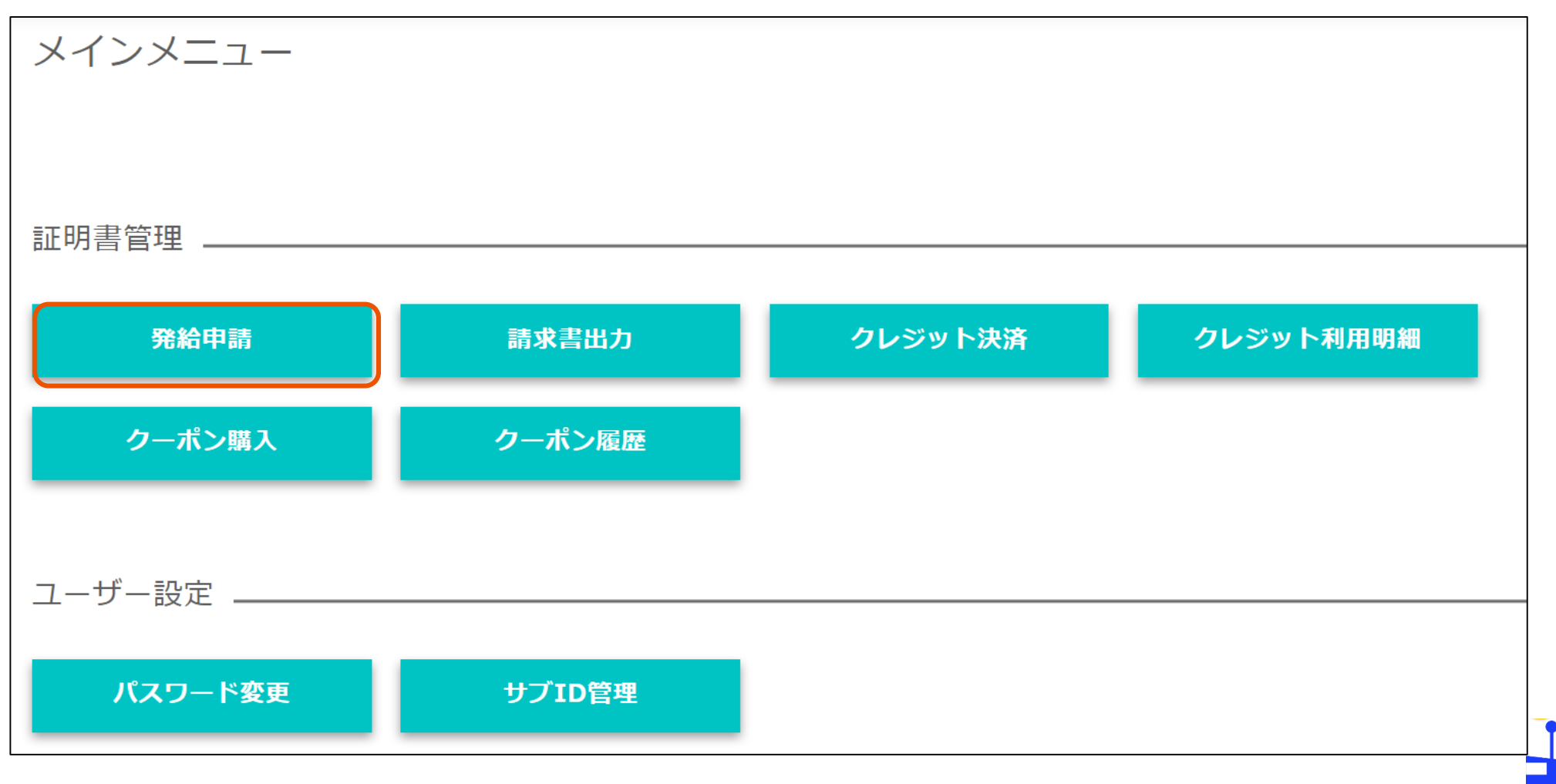

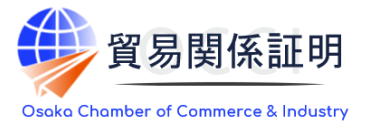

#### 1) 発給申請状況一覧画面

- ・メインメニューの発給申請をクリックすると、発給申請状況一覧画面が表示されます。
- ・本画面では、証明書のオンライン申請や申請後の進捗確認や証明書印刷等を行います。

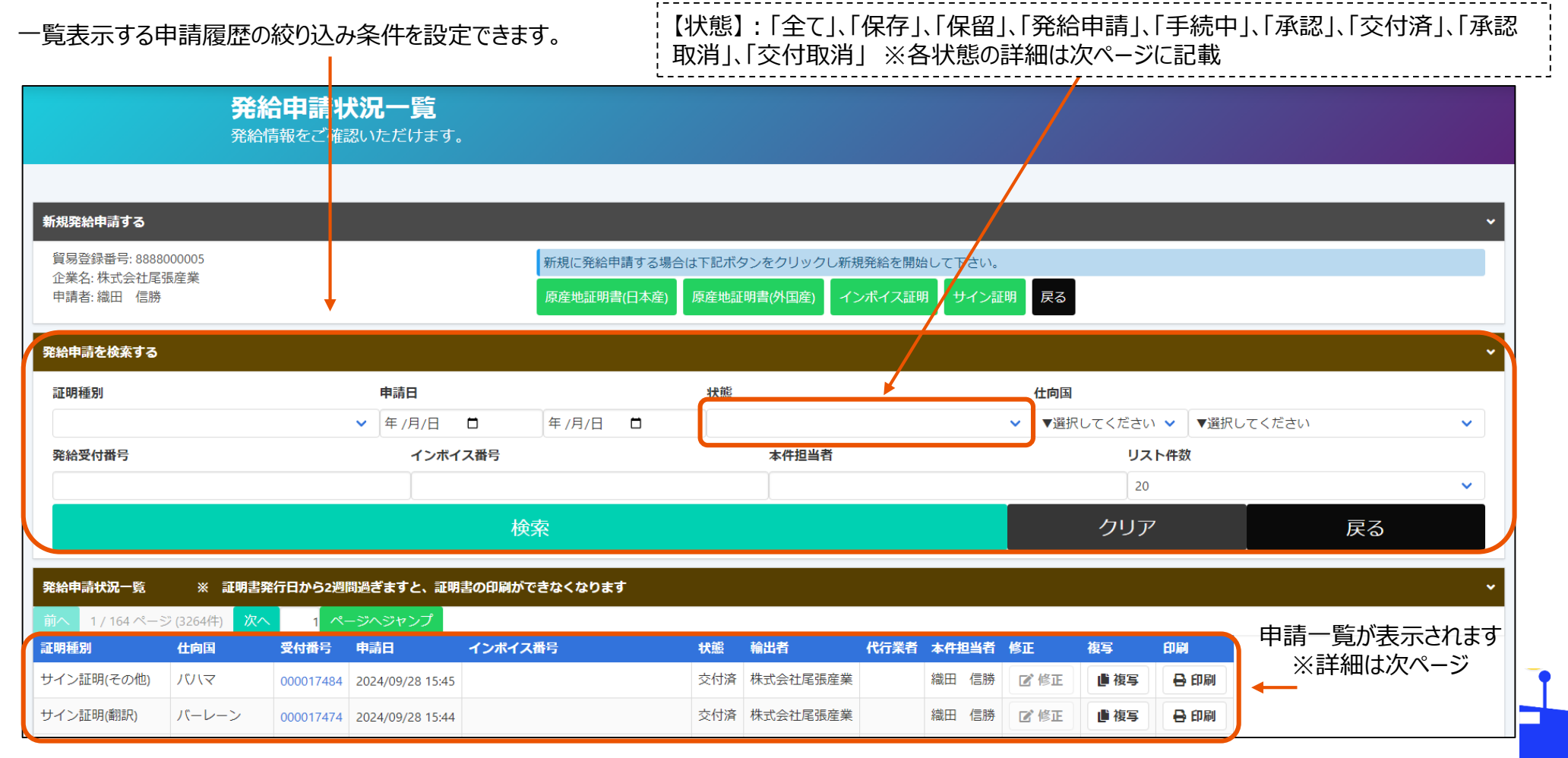

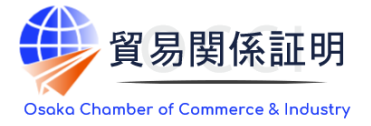

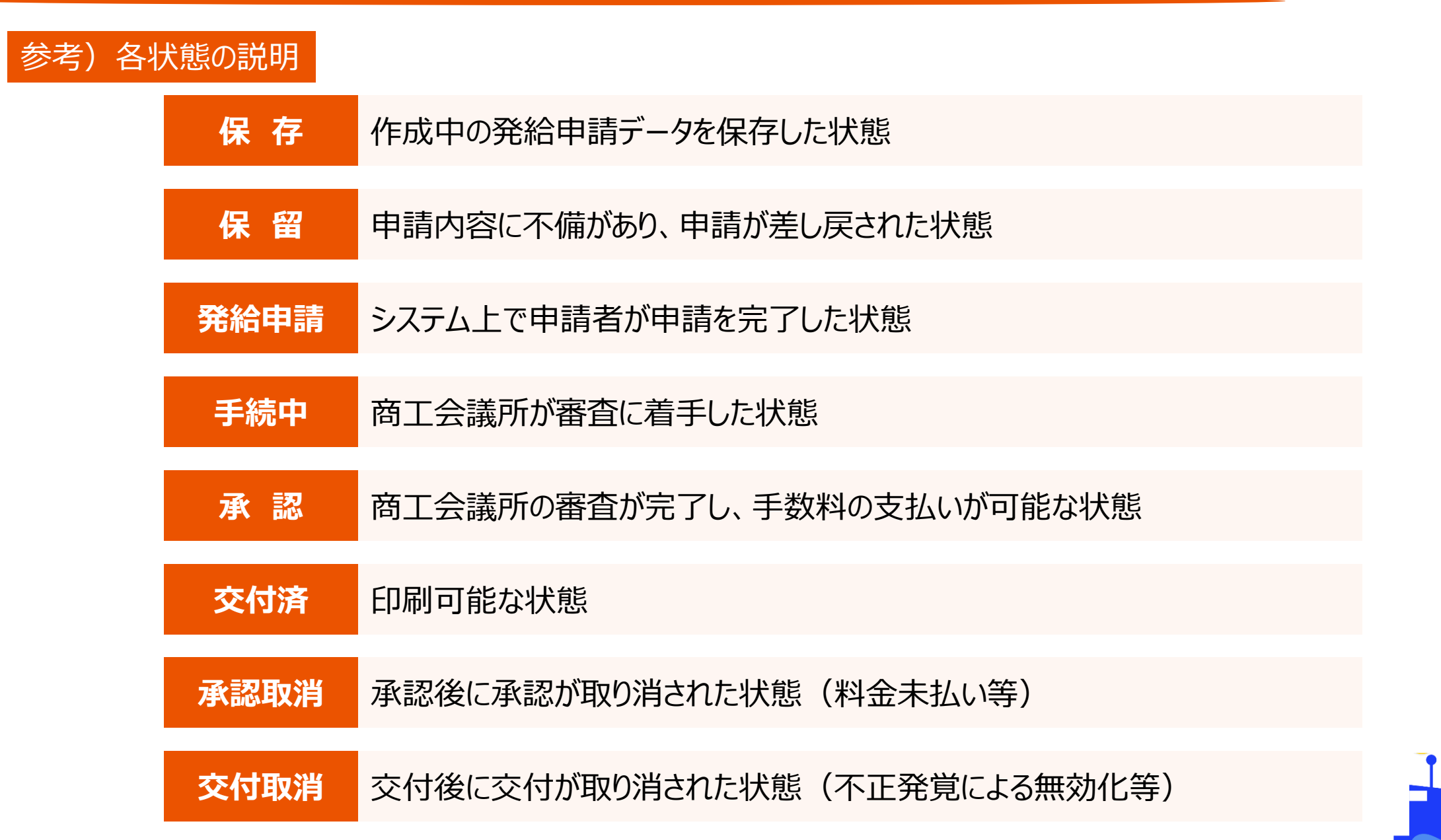

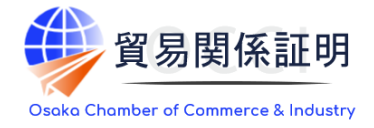

#### 2) 発給申請

「発給申請」をクリックしてください。

| 新規発給申請する                                            |                            |                         |                                        |                            |             |          |              |                                                                                                    |
|-----------------------------------------------------|----------------------------|-------------------------|----------------------------------------|----------------------------|-------------|----------|--------------|----------------------------------------------------------------------------------------------------|
| 貿易登録番号: 8888000004<br>企業名:日商テスト商事3株式会社<br>申請者:企業 太郎 |                            | 新規に発給申請する<br>原産地証明書(日本の | 3場合は下記ボタンをクリックし新<br>全)  廃産地証明書(外国産)  イ | 視発給を開始して下さい<br>(ンポイス証明 サイン | 。<br>IE明 戻る |          |              | 一 申請開始                                                                                                    |
| 発給申請を検索する                                           |                            |                         |                                        |                            |             |          |              |                                                                                                    |
| 证明種別                                                | 申請日                        |                         | 状態                                     |                            | 仕向国         |          |              | (重要) 発始中語にあたっての確認のお願い                                                                                                    |
| 原産地証明書(日本産)                                         | ✔ 年/月/日                    | 🛱 年 /月/日                | 交付済                                    |                            | ✓ ▼28501    | てくださ     | い 🗸 🔻 選択してくた | 省男登録の新規登録時や更新時、「商工会議所原産地証明書等貿易期係書類認証規程」に基づき、貴社の社印・代表者印を押印した「貿易期<br>                                                                                                    |
| 発給受付番号                                              | インボイス番号                    |                         | 本件担当者                                  |                            |             | גע       | スト件奴         | 証明に関する誓約書」を提出いただいておりますが、個別の発給申請にあたり、改めて誓約事項の確認をお願いします。                                                                                                    |
|                                                     |                            |                         |                                        |                            |             | 20       |              | 「「奈見明成立和に何才ス報台中」に七十ス等台車」の                                                                                                    |
|                                                     |                            | 検索                      |                                        |                            |             | クリア      | ק            | 1.当社/私は、1923年11月3日にジュネーヴで署名された税額手続の第星化に関する国際条約(級和27年条約第17号)ならびに商工会議所活                                                                                                    |
|                                                     |                            |                         |                                        |                            |             |          |              | 和26年法律第143号)第9条第5号および第6号に基づいて、音所が発始する原産地証明書その他の貿易関係証明(以下「貿易関係証明しという<br>「関」、「関丁会集新商産地研究豊富貿易単純単類認証現実」(以下「認証理解」という、)「買り増出する申請重要(曲減重要な合か)の                                                                                                    |
| 発給申請状況一覧                                            |                            |                         |                                        |                            |             |          |              | にいって、「ALTIME ALTIME AND ALTIME AND ALTIME A |
| 前へ 1/2ページ(37件) 次へ 1<br>運動種類 (仕面図)                   | ページヘジャンプ 受付番号 申請日          | インポイス番号 状態              | 輸出者 代                                  | 行業者 太伴担当者名                 | 修正 複正       | E        | 20 BM        | 2.貿易関係証明の申請に当たっては、権限を有する者の貿易関係証明申請者署名届および貿易関係証明申請者無限内容届からなる貿易関係証<br>読者寄留会値(U)下「空時会値」という)))<br>との方式に必要に無理を使用したいの資格を行います。                                                                                                    |
| 原産地証明書(日本産) タイ                                      | 000006791 2021/09/09 15:47 | 20210909INV 交付済         | 日商テスト商事3株式会社                           | 企業 太郎                      | 2 %E        | 複写       | ↔ 印刷         | 3.当社/私は、貴所から発始を受けた貿易関係証明をその本未の目的以外に使用しないことを誓約します。もし万一、貿易関係証明の内容3                                                                                                    |
| 原産地証明書(日本産) パングラデシュ                                 | 000005481 2021/06/25 14:07 | NTC-0158 交付済            | 日商テスト商事3株式会社                           | 企業 太郎                      | 2' %E       | 複写       | ⊖ 印刷         | その使用に関連して競業紛争等が生じるおそれがある場合、もしくはそれらが生じた場合においては、下記の諸条件によってその処理にあた<br>その一切の書任を自うとともに、音時に決惑をかけないことを挙知します。                                                                                                    |
|                                                     |                            |                         |                                        |                            |             |          |              | (ジーマックスエムアンことにに、AIMのABLEDTING、ことに目的します。<br>(1)通知の務務<br>短期間検証別「間違」アーかんたわの事がの弊方のかなり利用を担合、キレノけなりが取用した担合にかいてけ、本の加調「ついて注めれ                                                                                                    |
|                                                     |                            |                         |                                        |                            |             | +        |              | 再発明機能別に関連して、なんらかが争取の先生のあそれがある場合、もしくほそれが発生した場合においては、その処理について送やル<br>所に通知します。                                                                                                    |
| ᅄᆠᆇᅭ                                                | まったっと                      | ╷ᡔ曲                     |                                        | 7+日へは                      | ┎┾╪┍═┙      | ,<br>I   |              | (2)弁償の義務<br>貿易関係証明の使用に関連して、貴所になんらかの経済的損失を引き起こした場合、または第三者より訴訟等の法的手段に訴えられた場合                                                                                                    |
| 迥立の中                                                | <u> 調内谷をJC-</u>            | -し(甲副                   | 间を  一月1日97                             | の方に                        | 假与          | <u> </u> |              | しくはその他の方法で請求を受けたような場合においては、貴所が破った一切の規書および費用等について速やかに弁償します。<br>(3)蛭約車項に進音した場合                                                                                                    |
|                                                     |                            |                         |                                        |                            |             |          |              | ())コンチャンに塗っした 300<br>上記語的事項について進音の事実が判明した場合、もしくは進音の事実ありとみなされる疑義が生じた場合には、認証規程に基づき責所が<br>かった キャレーマの知らった 300 ため、そのからしからから、そのかされる疑義が生じた場合には、認証規程に基づき責所が                                                                                                    |
| きを問いすてに                                             |                            | ■===1+20-               |                                        | ᄡᅆᄕᄪ                       | ╤╫れ≡        | πDF      | ₽≢₽          | 110年時者としての登録の状境または真易時後証明の一時先結伊止等の活色に上のの見し、使日美語を中立しません。<br>新始時指に海戸して「商士今時形録目間が証明問題は、北海市士々スペム、証明等20点は、政績在次等の定則た、今回すべての商士今3                                                                                                    |
| 月で一月かりつに                                            | して、光和中i                    | 同1人川し                   | 見回凹/                                   | リンコア                       | 生吧          | エツ       | 了首           | この学校に進化して「同し工芸術が「月時間内部」がおけいだけ」がおけている。そこ、目的方には「エ、単純の人科学のおける」、王国ダイビの同工工芸<br>おいて受けることになります。                                                                                                    |
| 太産)  をクリ                                            | ックします。                     |                         |                                        |                            |             |          |              | また、「貿易期保証明オンライン発始サービス利用規約」に違反した場合、登録先離工会議所におけるオンライン発始サービスの提供が作<br>れるとともに、上記罰則の適用の対象となります。                                                                                                    |
|                                                     |                            |                         |                                        |                            |             |          |              |                                                                                                    |
| 過去の申請内容をコピーして申請を行うことも可能です。                          |                            |                         |                                        |                            |             |          |              | 展る 発給申請                                                                                                    |
| 旨━┓≫於中≣                                             | 書にあたっての                    | 、確認の                    | お師いを                                   | な詰み                        | \t-t=       | ŧ        |              |                                                                                                    |
| ミ女』九仰中司                                             |                            | ノル圧可いし                  | うでしくしてい                                | のつうじのプレ                    | リレノレ        | 2、       |              |                                                                                                    |

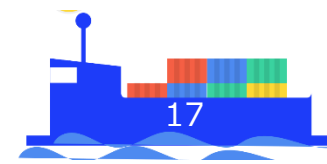

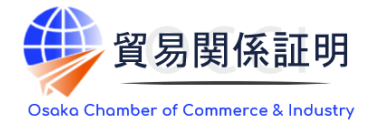

#### 3) 発給申請(全体の流れ)

①証明依頼書を画面入力

※TSVファイルのインポートでの入力も可能です。

#### ②典拠インボイスのアップロード

・原産地証明の発給申請に必要な典拠書類や誓約書、 ケースマークのアタッチシート、ならびにInvoice証明、 Sign証明の自社様式での発給申請には、PDFファイル のアップロードが必要です。

③原産地証明書を画面入力 (インボイスの記載と異なる箇所を修正)

・入力内容が原産地証明書に反映されます。 ※TSVファイルのインポートでの入力も可能です。

| 証明依頼書      |                                                    |                                                                      |  |  |  |  |
|------------|----------------------------------------------------|----------------------------------------------------------------------|--|--|--|--|
| 記載商品の主な品目の | a 電気<br>タイ                                         | 機器 ✓<br>変更                                                           |  |  |  |  |
| 発給申請者      | 企業名<br>氏 名                                         | 日商テスト商事株式会社<br>日商 太郎                                                 |  |  |  |  |
| 輸出者        | 企業名         日商テスト商事株式会社           氏名         日商 太郎 |                                                                      |  |  |  |  |
| 証明手数料      | 手数料額<br>【会員】                                       | 手数料類     1100 円       (会員)     (システムの利用料金・消費税込み)   (システムの利用料金・消費税込み) |  |  |  |  |

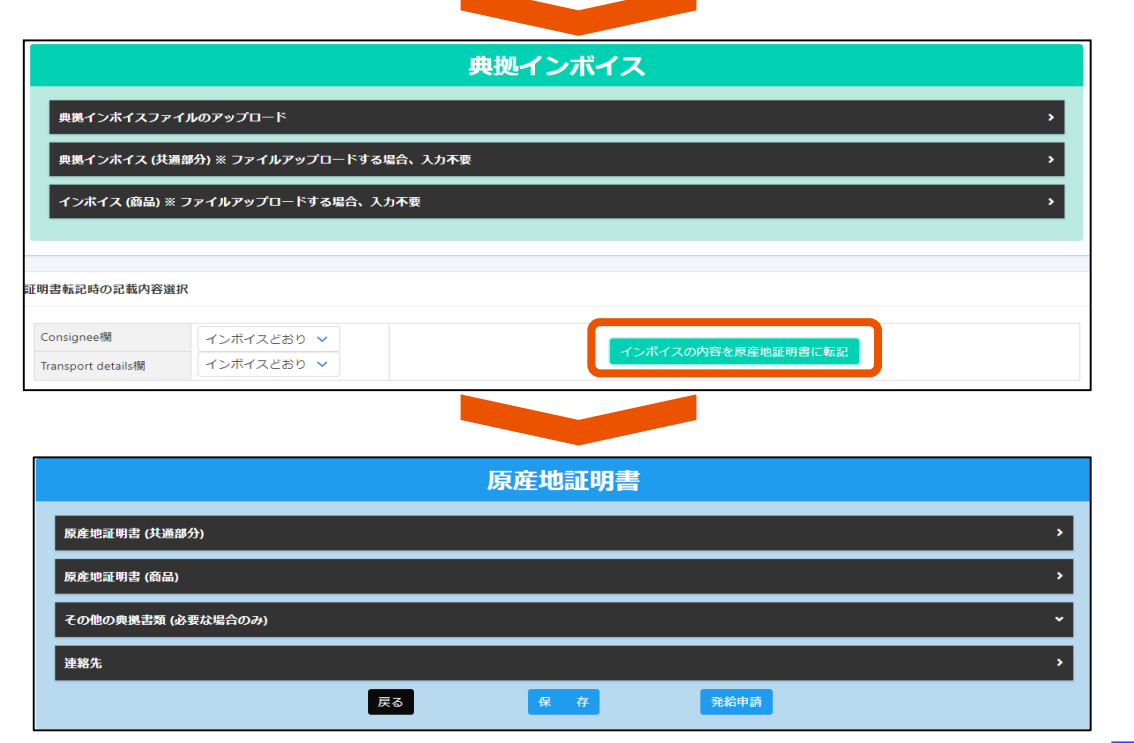

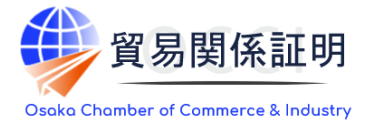

#### 4) 発給申請(TSVインポート)

・証明依頼書入力では、TSVファイルのインポートにより画面入力を行うことも可能です。

| TSVインボート<br>ファイルを指定し、<br>画面に反映します。                                                                                                    | キャンセル 保存 発給申請入力チェック                                                                                         |
|----------------------------------------------------------------------------------------------------|----------------------------------------------------------------------------------------------------|
| 証明                                                                                                    | 日依頼書                                                                                                    |
| 記明依頼書      記明依頼書      記明依頼書      記明依頼書      記明依頼書      で      日向200      タイ      マー      マー |                                                                                                    |
| 輸出者 氏名 日尚 太郎   証券手数料 手数料類<br>【会 月】 1100円<br>(5.2万△の市利用音・月前氏込み) 決済方法 *クレジットカード <b>現処インボイス</b>                                                                                                    | 【TSVインポート機能】について<br>詳細は「 <b>Ⅶ.TSVによる一括申請</b> 」をご確認ください。                                                     |
| 東美インボイス(現温梦3) = ファイルアップロードする場合、入力不変     ・       インボイス(時約) = ファイルアップロードする場合、入力不変     ・       記明忠気払りの記載均言葉尺     ・       記明忠気払りの記載均言葉尺     インボイス289 ~       Tamport detablig     インボイス289 ~       インボイスの内容を貯量を返到時に転足                                                                                                    | ※外国産の申請を想定し作成しております。日本産の場合<br>は原産国部分は空欄としてください。<br>※外国産の申請の際は、TSVアップロードとは別に、「必要<br>書類」の欄で書類のPDFアップロードが必要です。 |
| 原産地証明書            原産地証明書            原産地道明書(は画参分)             反産地道明書(自品)             その他の興展思想(必要な場合のみ)             実施先                                                                                                    |                                                                                                    |

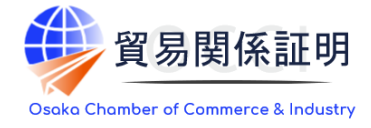

#### 参考)申請時に半角入力欄に入力可能な文字

半角入力欄に入力可能な文字

・半角英数字および一部の半角記号 (右表+半角スペース)

|      | A  | В | C | D  | Ε | F | G | Н | Ι | J | K | L | M | I | I | 0 |   |   |   |  |
|------|----|---|---|----|---|---|---|---|---|---|---|---|---|---|---|---|---|---|---|--|
| 业在共会 | Ρ  | Q | R | S  | T | U | ۷ | W | Х | Y | Ζ |   |   |   |   |   |   |   |   |  |
| 十月央子 | а  | b | C | d  | e | f | g | h | i | j | k |   | m | r | ı | 0 | р |   |   |  |
|      | q  | r | S | t  | u | ۷ | W | Х | у | z |   |   |   |   |   |   |   |   |   |  |
| 半角数字 | 0  | 1 | 2 | 3  | 4 | 5 | 6 | 7 | 8 | 9 |   |   |   |   |   |   |   |   |   |  |
| 半角封星 | ļ. | " | # | \$ | % | & | ` | ( | ) | * | + | , | - |   |   | / | { | } | ~ |  |
| 半角記号 | :  | ; | < | =  | > | ? | 0 | [ | ] | ^ | _ | • | \ |   |   |   |   |   |   |  |

半角入力欄に入力不可な文字の例

·全角文字、全角記号

・丸囲み数字(①など)、機種依存文字(\*□など)、ローマ数字(Ⅱなど)、ギリシャ文字(∮など)。

#### 入力欄毎の注意事項

・商品欄

数量単位: m等の単位は入力できません。m→m3のように半角英数字で入力してください。 価格単位: ¥や€(ユーロ)等の単位は入力できません。

¥→JPY、€→EURのように半角英字で入力してください。

·荷印·荷物番号欄

色や図は入力できません。

漢字(中国語)は入力できません。

※また、入力文字数の最大値は2,000となります。2,000を超える場合、記載を省略するなどして2,000字 以内に収めていただく必要があります。

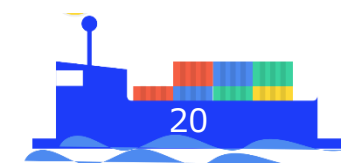

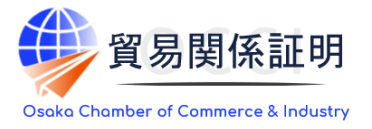

#### 5) 発給申請 ①証明依頼書

- ・記載産品の主な品目、仕向国を選択します。(証明書には反映されません。)
- ・発給手数料は会員区分(会員/非会員)毎に金額が設定されておりますので、会員区分と金額を お確かめください。
- ・オンライン発給の決済手段はクレジットカードかクーポンです。
- ・発給申請者、輸出者の欄には貿易登録の内容が表示されます。

|                        |                   | 証明依頼書                                      |                          | ・記載産品の土な品目は、以<br>下から選択します。<br>一般機械         |
|------------------------|-------------------|--------------------------------------------|--------------------------|--------------------------------------------|
| 記載商品の主な品目 必須<br>仕向国 必須 | 電気機器<br>中華人民共利    | ✓                                          |                          | 電気機器<br>                                   |
| 発給申請者                  | 企業名<br>氏 名        | 日商テスト商事株式会社<br>日商 太郎                       |                          | 紡績•繊維製品<br>食料品<br>雑貨                       |
| 輸出者                    | 企業名<br>氏 名        | 日商テスト商事株式会社<br>日商 太郎                       |                          | その他                                        |
| <b>証明手数料</b>           | 数料額<br>【会 員】 (シスモ | 1100 円<br>テムの利用料金・消費税込み)<br>テムの利用料金・消費税込み) | ·ジットカード<br>·ポン (残高: 50枚) | ※複数の商品を証明書に記載<br>する場合も主な品目1つを選<br>択してください。 |

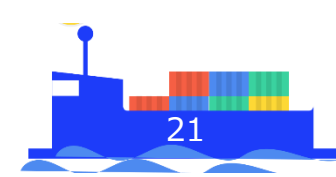

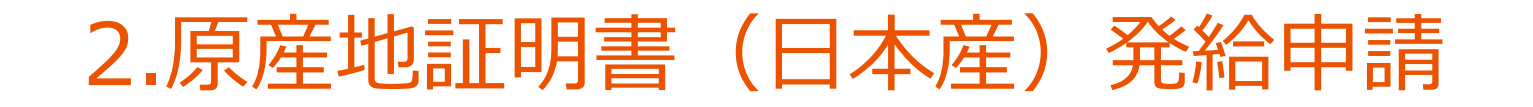

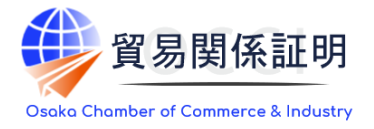

#### 6) 発給申請 ②典拠インボイス(ファイルのアップロード)

#### 原産地証明の発給申請に必要な典拠書類や誓約書、ケースマークのアタッチシート、 ならびにInvoice証明、Sign証明の自社様式での発給申請には、PDFファイルのアップロードが必要です。

| 典拠インボイス                                                       |   |  |  |  |  |  |  |
|---------------------------------------------------------------|---|--|--|--|--|--|--|
| 典拠インボイスファイルのアップロード                                            | · |  |  |  |  |  |  |
| ファイルを選択 選択されていません<br>※ 勇變インボイスには、ケースマークを含めたファイルをアップロードしてください。 |   |  |  |  |  |  |  |

- ・作成済みのインボイスをPDF形式でアップロードできます。この場合、画面上のインボイス情報入力は不要です。 原産地証明書の情報入力にお進みください。
- ・インボイス情報を手入力済みの場合、PDFをアップロードすると保存していない入力内容は削除されますのでご注意ください。

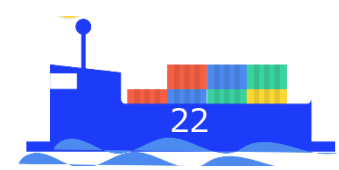

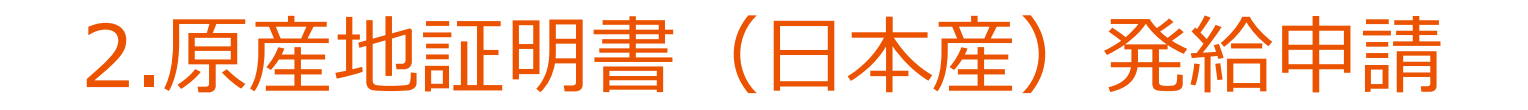

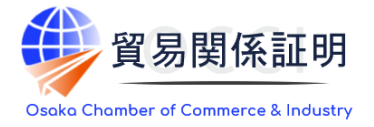

#### 7) 発給申請 ③原産地証明書 (共通部分)

#### 原産地証明書の記載事項を入力します。

|                                |                            | 原産地証明書                                                                                           |                                       | Experter (Name, address, country)     CEDITIETCATE OF ODUCIN                                                                                                    |
|--------------------------------|----------------------------|--------------------------------------------------------------------------------------------------|---------------------------------------|----------------------------------------------------------------------------------------------------|
| 崔地証明書 (共通部分)                   |                            | ~                                                                                                |                                       | Nilado Test Co., Ltd.<br>2-2 3-Gloss Rerunschi Griyode-ku 10070 100-6005 Jasan<br>1 Ter Kasikauchi Chaefer of Comerce & Indust                                                                                                    |
|                                |                            |                                                                                                  |                                       | 2. Consignee (Name, address, country)     80: Insort Ga., Ltd.     21:ref ID. Control Philiding: KYO Main Read Bundlek, 01234     21:ref ID. Control Philiding: KYO Main Read Bundlek, 01234                                                                                                    |
|                                | 英文社名                       | Nissho Test Co., Ltd.                                                                            |                                       | THAILAND CONTRACT OF MAIN MOLE CONTRACT, CONTRACT, CARDINAL CONTRACT, CARDINAL CONTRACT, |
| .輸出者<br>xporter                | 英文住所                       | 2-2 3-Chome Marunouchi Chiyoda-ku TOKYO 100-0005 Japan                                           |                                       | 4. Country of Origin JAPAN 4<br>5. Transport details<br>From : Tolichama, Japan C. (No: 11/2366/A                                                                                                    |
|                                |                            |                                                                                                  |                                       | To : Bangkok, Thailand<br>By : Cosan Bridge<br>On or about : September 24, 2021                                                                                                    |
|                                | 英文社名                       | ABC Import Co., Ltd.                                                                             |                                       | 7. Marks, numbers, number and kind of packages; description of goods 8. Quantity<br>"Nissbo" Brand Air-Conditioner                                                                                                    |
| 荷受人                            |                            | 21st Fl., Center Building, 500 Main Road, Bangkok, 01234 THAILAND                                |                                       | 1): AA-130 15 UNI 17<br>2): 88-330 10 UNI 17                                                                                                    |
| onsignee                       | 英文住所                       | 2                                                                                                |                                       | Total 25 UNITS<br>Narks and numbers: ABC BANNOCK C.No. 1-5 NOE IN JAPAN<br>Number and kind of packages: 5 Cartons                                                                                                    |
| () -# / <b>7</b>               | インボイス番号 💩                  | NTC-0158                                                                                         |                                       | No hereby certify that the goods are not of irreal origin that they do not contain may irreal in series and that they are not being searched from irreal.                                                                                                    |
| インホイス<br>. and date of Invoice | Tンボイス日付 必須<br>Invoice date | 3<br>20210924 【半角数字 YYYYMMDD】                                                                    |                                       |                                                                                                    |
| 確国<br>untry of Origin          |                            | (A)PAN                                                                                           |                                       |                                                                                                    |
|                                | 船積日                        | 20210924 【半角数字 YYYYMMDD】                                                                         | 証明書への                                 |                                                                                                    |
|                                | 船積地<br>From                | Yokohama, Japan                                                                                  | 反映イメージ                                | Declaration by the Exporter     To undersigned, as an autorized signature, hereby declare     The undersigned, as an autorized signature, hereby declare     The undersigned hereby costfiles, on the basis of relative invoice and other sa                                                                                                    |
| 送手段                            | 経由地                        | E                                                                                                | ※日付はMonth、Date、                       | that the above-mentioned goods were produced or manufactured<br>in the country shown in box.<br>Place and Date: Matumoto March 10, 2022                                                                                                    |
| sport details                  | 化<br>位<br>市地<br>To         | Bangkok, Thailand                                                                                | Yearで反映されます。                          | (square)                                                                                                    |
|                                | 便名/便区分 🛛 🚳<br>By           | Ocean Bridge                                                                                     | │(例)20210924<br>→[Sontombor 24, 2021] | EIGITART CONTRACT                                                                                                    |
| **                             |                            | L/C NO: 13/123456/A                                                                              |                                       | Oleme)<br>Tara Kaisiya<br>Asistant Menager<br>Asistant Menager                                                                                                    |
| 咖考<br>emarks                   |                            | 6                                                                                                |                                       | Identify the authenticity or certificate for verification with the website (https://redj.cc.org/a) or the right QR Code. Set5-28:9-4696-1563 / 1 / 1 Certificate Date. March 10, 2022                                                                                                    |
|                                |                            | ≪原則空間です。輸出者とその唐後の契約者に係る内容(製造業者やバイヤーの会社名・住所、支払条件、貿易条件、L/C関連、契約番号、Taxi<br>Dなど)の記載が必要な場合はこの欄に記載します。 |                                       | L                                                                                                    |

23

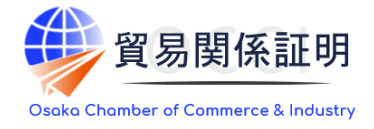

#### 7) 発給申請 ③原産地証明書(共通部分)

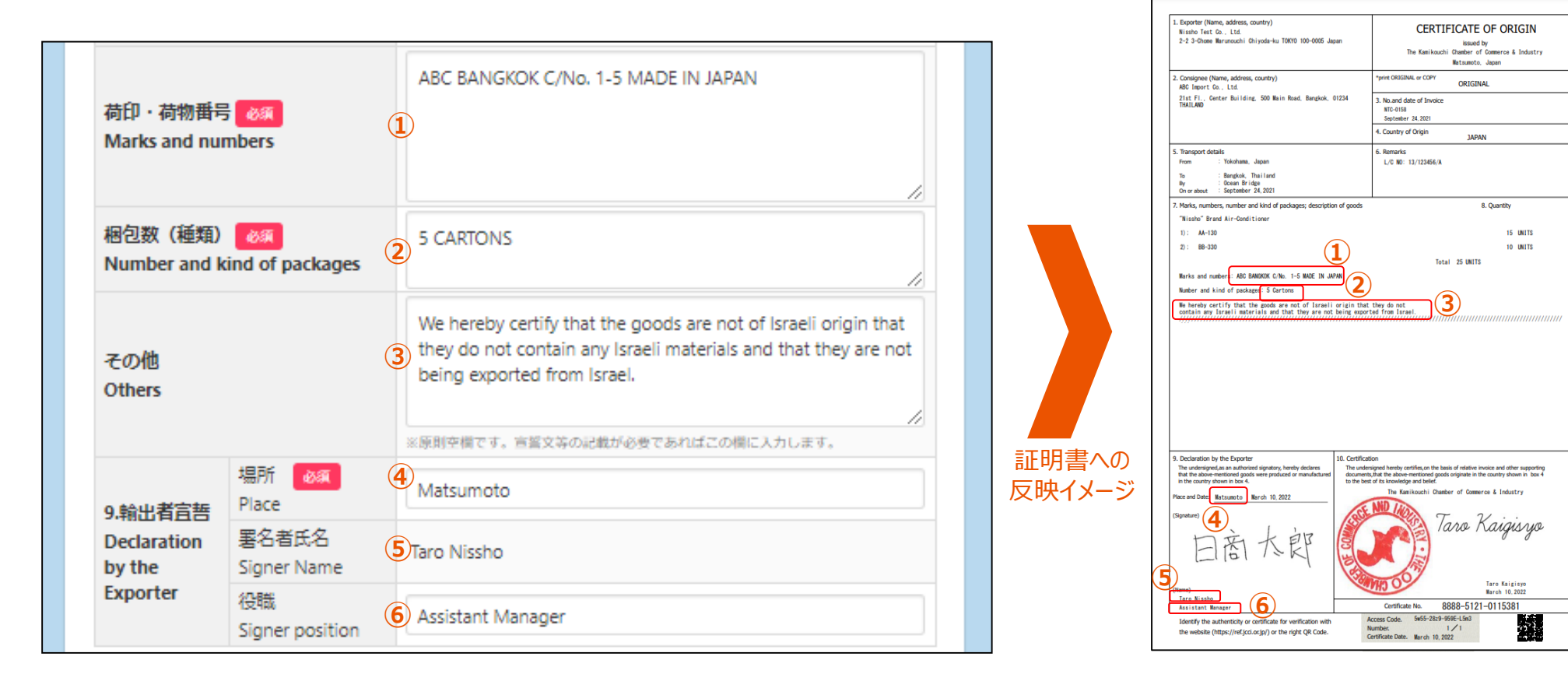

・9 欄宣誓日は発給申請した日付が自動で入力されます

・データの作成者とは別のユーザーIDで発給申請した場合、9欄署名者氏名はそのユーザーIDの情報に自動で更新されます

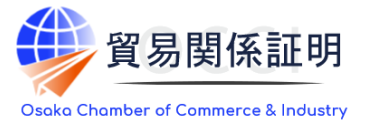

#### 7) 発給申請 ③原産地証明書(共通部分)

#### 各事項の入力時は、下記の点に留意してください。

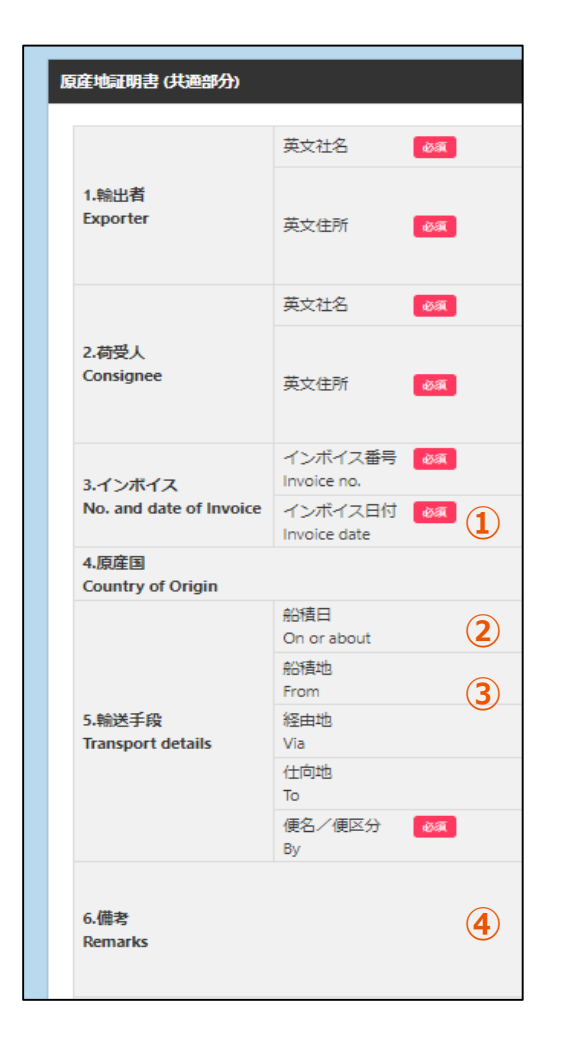

①インボイス No and date of Invoice「インボイス日付」:未来の日付の入力はできません。

②輸送手段 Transport details 「船積日」:6ヶ月以内過去の日付のものを入力してください。

③輸送手段 Transport details 「船積地」「仕向地」: ともに必須項目です。国名まで記載してください。未記入の場合、受理できません。

④備考 Remarks:

- 記入できる内容例
- ・製造業者、End UserやBuyer等の法人名と住所、国名
- ・T/TやL/C at sight等の支払い条件に関する事項
- ・FOB(本船渡し)やCIF(運賃保険料込み渡し)等の貿易条件
- ・L/C Number等の信用状に関する事項
- Contract No. (契約番号)、Order No. (注文番号)、
   ProformaInvoice No. (仮送り状番号)等の取引にかかる各種の番号

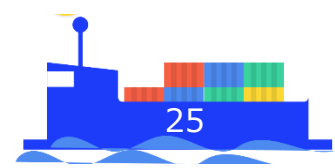

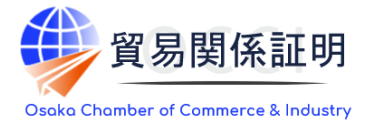

#### 7) 発給申請 ③原産地証明書 (共通部分)

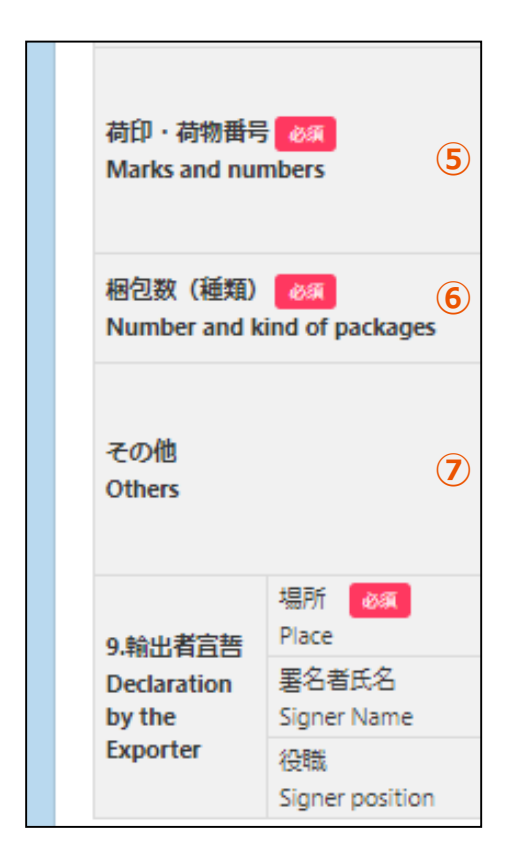

⑤荷印・荷物番号 Marks and numbers:

輸出貨物に表示されている荷印と荷番号ケースマークの入力または、PDFファイルで提出します。

【テキスト入力の場合】半角英数のみ入力可能で、改行はできません。 ケースマークが複数ある場合も、半角スペースを挿入し、続けて入力します。 【PDF ファイル添付の場合】モノクロでケースマークのみが描かれたA4縦型の PDFファイルを作成し、「ファイルを選択」ボタンからアップロードしてください。 画像は60%程度に縮小して掲載されるため、必要に応じて発給申請の

前に証明書イメージを閲覧して、表示内容を確認してください。

⑥梱包数 Number and kind of packages:

梱包数を入力してください。梱包されていない場合は、Unpacked、Loose、In Bulk(バラ荷)、 Bare Cargo(裸荷)等と入力してください。

⑦その他 Others :

原則として、記入する必要はありません。ただし、必要に応じてExporter's statement または Shipper's statement という輸出者宣誓文を入力できます。

![](_page_26_Picture_12.jpeg)

![](_page_27_Picture_1.jpeg)

#### 7) 発給申請 ③原産地証明書(商品)

| 简品名<br>Sene<br>of go | 名総称 ①<br>ric name for the description<br>ods | "Nissho" Brand A | Air-Conditioner   |        | h          |        |
|----------------------|----------------------------------------------|------------------|-------------------|--------|------------|--------|
| No.                  | 商品名 🛛 😹 🔵<br>Description of goods            |                  |                   |        |            |        |
|                      | AA-130                                       |                  |                   |        | 10         |        |
| 1                    | 原産国名<br>Country of origin                    |                  | 数量 必須<br>Quantity | 3 単位 🚺 | × 4        |        |
|                      | JAPAN                                        |                  | 15                | UNITS  |            |        |
| No.                  | 商品名 <mark>必须</mark><br>Description of goods  |                  |                   |        |            |        |
|                      | BB-330                                       |                  |                   |        | <i>i</i> , | 証明書への  |
| 2                    | 原産国名<br>Country of origin                    |                  | 数量 必須<br>Quantity | 単位     | 5 <b>/</b> | 反映イメージ |
|                      | JAPAN                                        |                  | 10                | UNITS  |            |        |

![](_page_27_Figure_4.jpeg)

・インボイスから転記した商品名を修正することができます。
 ただし、インボイスに記載されていない商品を入力することはできません。
 ※ 典拠インボイスに根拠のない記載は不可となります。

![](_page_27_Figure_6.jpeg)

![](_page_28_Picture_1.jpeg)

#### 7) 発給申請 ③原産地証明書(商品)

#### 各事項の入力時は、右記の点に留意してください。

| 地証                     | 明書 (商品)                                     |                |                 |     |       |              |
|------------------------|---------------------------------------------|----------------|-----------------|-----|-------|--------------|
| 寄品名<br>Gener<br>of goo | 総称 ①<br>ric name for the description<br>ods | "Nissho" Brand | Air-Condition   | er  |       |              |
| No.                    | 商品名  Ø 個 2 Description of goods             |                |                 |     |       |              |
|                        | AA-130                                      |                |                 |     |       |              |
| 1                      | 原産国名<br>Country of origin                   |                | 数 量<br>Quantity | 183 | 単位    | 2017<br>2017 |
|                        | JAPAN                                       |                | 15              |     | UNITS |              |
| No.                    | 商品名                                         |                |                 |     |       |              |
|                        | BB-330                                      |                |                 |     |       |              |
| 2                      | 原産国名<br>Country of origin                   |                | 数 量<br>Quantity | 183 | 単 位   | 》<br>例       |
|                        | JAPAN                                       |                | 10              |     | UNITS |              |

#### 商品名総称 Generic name for the description of goods: 典拠書類のCommercial Invoiceに記載された産品を表す総称を 入力してください。

※本欄の入力は任意ですが、個別の商品名への記載事項が一般名称ではない場合、本欄に商品名を一般名称で入力してください。

②商品名 Description of goods: 商品名総称を入力しただけでは発給申請ができません。 一般的な名称(HSコード6桁レベル)で表された個別の商品名、数量、 単位を入力してください。 外国原産地証明の場合は、原産国を地域・国名の順に選択してください。

③総数量(或いは総重量) Total quantity or weight:
 商品の総数量もしくは総重量を入力してください。
 重量の場合は、「Gross」か「Net」を明示してください。

![](_page_28_Picture_9.jpeg)

### 2.原産地証明書(日本産)発給申請

![](_page_29_Picture_1.jpeg)

#### 7) 発給申請 ③原産地証明書 (その他の典拠書類/連絡先)

| その他の典拠書類(必要な場合のみ)                                                                                                    |                                                                                            |
|----------------------------------------------------------------------------------------------------|--------------------------------------------------------------------------------------------|
| その他の典拠書類自加                                                                                                    |                                                                                            |
| その他の典拠書類 (必要な場合のみ)        その他の典拠書類<br>※ PDE ファイル     1                                                                  | 【その他の典拠書類】<br>・典拠インボイス以外の追加書類が必要な場合、<br>「その他の典拠書類追加」ボタンをクリックして、<br>ファイルを選択します。             |
| ★PDF > P + JD      W 選択してください     Packing List     Letter of Credit     others       建略先                                | 【審査完了通知メールの受信希望】<br>・審査完了通知メールは、審査が完了して状態が<br>「承認」となったタイミングで送付します。<br>※承認後、手数料支払い手続きとなります。 |
| <ul> <li>審査完了通知メール</li> <li>の受信希望</li> <li>E-mail</li> <li>trade@jcci.or.jp</li> </ul>                                  | 【本件に関するご担当者】<br>・E-mail欄に記載するメールアドレスは申請に<br>不備等があり、差し戻しを行った場合の自動                           |
| 氏名       日商太郎         本件に関するご担当者       103-1234-5678         近期       03-1234-5678         正mail       trade@jcci.or.jp | メール送信先として使用します。<br>・データの作成者とは別のユーザーIDで発給申請した場合、<br>本欄はそのユーザーIDの情報に自動で更新されます                |
| キャンセル         保存         発給申請                                                                                           |                                                                                            |

- ・入力は以上となります。
- ・入力内容に不備がある場合、「発給申請」ボタンが表示されず、「発給申請入力チェック」と表示されます。
- ・保存をクリックすると、入力途中の内容が保存されます。保存状態では、印刷する証明書イメージを確認できます。 (詳細は次ページ以降をご確認ください)

![](_page_29_Picture_7.jpeg)

![](_page_30_Picture_0.jpeg)

![](_page_30_Picture_1.jpeg)

#### 8) 発給申請 (途中保存)

「保存」をクリックすると、入力内容が途中保存されます。発給受付番号が表示されますので、
 入力を再開する時は、発給申請状況一覧画面から本画面に表示されている発給受付番号をクリックしてください。
 ・また、証明書のイメージを確認することができます。

| 大作に関するご担         氏名<br>必用         日商太郎           電話番号<br>必用         03-1234-5678           E-mail<br>必須         trade@jcci.or.jp | 1. Disportary (Name, address, country)       Itilization Test: Soc., LLE       CERTIFICATE OF ORIGIN         2:-2 3-Grame Marunouchi (Dhiyoda-ku 10010 100-0005 Japan)       CERTIFICATE OF ORIGIN       Bacad by         2:-2 3-Grame Marunouchi (Dhiyoda-ku 10010 100-0005 Japan)       The Kanikouchi Omader of Counserce 4 Industry Mattamatris, Japan         Address reget (Name, address, country)       *print ONSIGNAL or COPY       ORIGINAL         21st Fil.       Center Building, 500 Main Read, Bangkok, 01234       *print ONSIGNAL of COPY         4 cametro of Crism       4 cametro of Crism       4 cametro of Crism                                                                                                    |
|----------------------------------------------------------------------------------------------------|----------------------------------------------------------------------------------------------------|
| キャンセル         保存         発給申請                                                                                                    | S. Transport details 6. Remarks<br>From : Yokhama, Jupan Life Mail and<br>by chara being in the second second s |
| ⊘ 保存されました                                                                                                    | 1): Ar-130 15 UNITS<br>2): B0-330 Total 25 UNITS<br>Warks and numbers: ADG EMMORGK (Also. 1-5 KMGE IN JAPAN<br>Number and kind of packages: 5 Cartons<br>We hereby certify that the goods are not of Israeli origin that they do not<br>contain one Israeli nativities and that they are not units and that they do not<br>())))<br>Hereby certify that the goods are not of Israeli origin that they do not<br>())))                                                                                                    |
| <b>証明種別 :</b> 原産地証明書(日本産)                                                                                                    | 証明書イメージ「10.Certification」欄が<br>サンプル画像に差し代わり<br>ます。また、欄外のQRコー<br>ドも表示されません。                                                                                                    |
| <b>商工会議所</b> : 上高地商工会議所<br><b>発給受付番号:</b> 000000491                                                                              | 9. Declaration by the Exporter       10. Certification         The undersystement in the origination, hereby declarent       10. Certification         Pice and Date:       March 10. 2022         (Synthuce)       (Synthuce)         日 苦 大 良子       Cartification                                                                                                    |
| ☑新規入力 Q 一覧照会 □証明書イメージ閲覧(PDF) □ ② 修 正                                                                                             | (Name)<br>Taro Nisaho<br>Assistant Renger Certificate No. *****-******<br>1/1                                                                                                    |

![](_page_31_Picture_1.jpeg)

#### 8) 発給申請 (申請完了)

- ・「発給申請」をクリックすると申請が完了します。
- ・発給受付番号が表示されますので、申請内容の確認や不備等があって修正を行う場合、
   発給申請状況一覧画面から本画面に表示されている発給受付番号を開いてください。
   ・「証明書イメージ閲覧(PDF)」をクリックすると、証明書イメージが表示されます(保存時と同様)。

|                | 氏名           | 日商太郎             |                                                                                                    |
|----------------|--------------|------------------|----------------------------------------------------------------------------------------------------|
| 本件に関するご担<br>当者 | 電話番号<br>必須   | 03-1234-5678     | ⊘申請が完了しました                                                                                                    |
|                | E-mail<br>必須 | trade@jcci.or.jp | メインメニューの「発給申請」から、以下に記載の発給受付番号で、審査の状態をご確認いただけます。                                                                                                    |
|                |              | キャンセル 保存 発給申請    | 証明種別 : 原産地証明書(日本産) 商工会議所 : 上高地商工会議所 発給受付番号: 000000621                                                                                                    |
|                |              |                  | CI新規入力 Q 一覧照会 回証明書イメージ閲覧(PDF)                                                                                                    |
|                |              |                  | <ul> <li>商工会議所の審査開始後、状態が「手続中」になります。</li> <li>審査が完了すると、状態が「承認」になります。また、審査完了通知メールの受信希望にチェックを入れている<br/>場合はメールでご連絡いたします。</li> <li>申請内容に不備があり差し戻しとなる場合は、本件に関するご担当者宛にメールでご連絡いたします<br/>(状態は「保留」となります)。</li> </ul> |

#### 【申請後、証明手数料が発生します】

・商工会議所での申請内容の審査完了後に、手数料をお支払いいただくと、証明書の印刷が可能となります。
 ・申請後に証明書が不要になったとしても、審査を行っていますので証明手数料をお支払いいただく必要があります。
 十分にご理解いただいたうえで、発給申請を行ってください。

![](_page_31_Figure_8.jpeg)

![](_page_32_Picture_1.jpeg)

#### 9)申請取消(状態が「発給申請」の時のみ)

- ・申請後、当該申請の審査に入る前であれば、申請取消や申請内容の修正を行うことができます。
- ・受付番号をクリックして画面を一番下までスクロールし、申請取消をクリックすると状態が「発給申請」から「保存」 に変わり申請が取り消されます。「保存」状態になると修正が可能となり、修正後に再度申請を行うことができます。 ※申請取消を行ってもデータは削除されません。削除するには、申請取消後に削除ボタンのクリックが必要です。

| 新規発給申請する                                               |                                              |                                                                     |                   |                         |            |
|--------------------------------------------------------|----------------------------------------------|---------------------------------------------------------------------|-------------------|-------------------------|------------|
| 貿易登録番号: 888800004<br>企業名: 日商テスト商事 3 株式会社<br>申請者: 企業 太郎 |                                              | 新規に発給申請する場合は下記ボタンをクリックし新規発給を開始して<br>原産地証明書(日本高) 原産地証明書(外国高) インボイス証明 | て下さい。<br>サイン証明 戻る |                         |            |
| 発給申請を検索する                                              |                                              |                                                                     |                   |                         | ~          |
| 証明種別                                                   | 申請日                                          | 状態                                                                  |                   | 仕向国                     |            |
| 原産地証明書(日本産)                                            | ✔ 年/月/日                                      | □ 年 /月/日 □ 交付済                                                      |                   | ✔ ▼選択してください ✔ ▼選択してください | \ <b>∨</b> |
| 発給受付番号                                                 | インボイス番号                                      | 本件担当者                                                               |                   | リスト件数                   |            |
|                                                        |                                              |                                                                     |                   | 20                      | ~          |
|                                                        | 検:                                           | ŝ                                                                   |                   | クリア                     | 戻る         |
| 発給申請状況一覧                                               |                                              |                                                                     |                   |                         |            |
| 前へ 1/2ページ(37件) 次へ 1                                    | ページへジャンプ                                     |                                                                     |                   |                         |            |
| 証明種別 仕向国                                               | 受付番号 申請日 インボイス番号 状態 輸出                       | 代行業者本件担当者名修正 複写                                                     | ÉDIAI             |                         |            |
| 原産地証明書(日本産) タイ                                         | 000006791 021/09/09 15:47 20210909INV 交付済 日商 | スト商事3株式会社 企業 太郎 <b>ご</b> 修正 <b>唐</b> 複                              | 写 🔒 印刷            |                         |            |
| 原産地証明書(日本産) バングラデシュ                                    | 000005481 2021/06/25 14:07 NTC-0158 交付済 日商   | スト商事3株式会社 企業 太郎 図 修正 ●複                                             | 写 🔒 印刷            |                         |            |

![](_page_32_Figure_6.jpeg)

![](_page_33_Picture_1.jpeg)

#### 9)申請取消(状態が「発給申請」の時のみ)

![](_page_33_Figure_3.jpeg)

・データが「保存」状態になります。「保存」状態のデータは、検索条件の状態を「保存」にして「検索表示」をクリックすることで 表示されます。

| 発給申請を検索する   |         |       |           |                  |             |    |              |      |      |      |                |        |       |           |    |   |
|-------------|---------|-------|-----------|------------------|-------------|----|--------------|------|------|------|----------------|--------|-------|-----------|----|---|
| 証明種別        |         |       | 申         | 清日               |             |    | 状態           |      |      |      | 仕向             | 回国     |       |           |    |   |
|             |         |       | ✔ 年       | /月/日             | 🛱 年 /月/日    | 1  | C 保存         |      |      |      | ~   <b>v</b> i | 選択してくだ | さい 🗸  | ▼選択してください |    | ~ |
| 発給受付番号      |         |       |           | インボイス番号          |             |    | 本件担当         | 者    |      |      |                | į      | リスト件数 |           |    |   |
|             |         |       |           |                  |             |    |              |      |      |      |                |        | 20    |           |    | ~ |
|             |         |       |           |                  | 検索          |    |              |      |      |      |                | クリ     | ア     |           | 戻る |   |
| 発給申請状況一覧    |         |       |           |                  |             |    |              |      |      |      |                |        |       |           |    |   |
| 前へ 1/1ページ(  | 6件) 次へ  | 1 ~-3 | ジヘジャンプ    |                  |             |    |              |      |      |      |                |        |       |           |    |   |
| 証明種別        | 仕向国     | 受付番号  | 申請日       | インボイス番号          |             |    | 状態 輸出者       | 代行業者 | 本件担当 | 皆 修正 |                | 複写     | 印刷    |           |    |   |
| 東産地証明書(日本産) | タイ      |       | 000006791 | 2021/09/09 15:47 | 20210909INV | 保存 | 日商テスト商事3株式会社 |      | 企業太  | 55 B | 修正             | ● 復写   | 日日日   |           |    |   |
| 夏産地証明書(日本産) | バングラデシュ |       | 000005481 | 2021/06/25 14:07 | NTC-0158    | 保存 | 日商テスト商事3株式会社 |      | 企業太  | 8 B  | 修正             | ● 複写   | ⊖ 0 R | E.        |    |   |

![](_page_33_Picture_6.jpeg)

![](_page_34_Picture_1.jpeg)

#### 9)申請取消(申請取り消し後の操作)

#### ①データ削除

・削除ボタンをクリックすると、「データを削除します。このまま処理を続行しても宜しいでしょうか?」というメッセージが出ますので「OK」ボタンを押すと、データが完全に削除されます。

|            | 氏 名    | 日商 太郎        |     |    | l r |                                 |
|------------|--------|--------------|-----|----|-----|---------------------------------|
| 本件に関するご担当者 | 電話番号   | 03-1234-5678 |     |    |     | pre.jcci.or.jp の内容              |
|            | E-mail |              |     |    |     | データを削除します。このまま処理を続行しても宜しいでしょうか? |
|            |        |              |     |    |     |                                 |
|            | 戻る     | 修正           | 複 写 | 削除 |     | ОК <b>+</b> +у2µ                |
|            |        |              |     |    |     |                                 |

#### ②入力内容の修正(修正して再申請)

・データを修正して再申請する場合は、修正ボタンをクリックします。

|            | 氏 名    | 日商 太郎        |
|------------|--------|--------------|
| 本件に関するご担当者 | 電話番号   | 03-1234-5678 |
|            | E-mail |              |
|            |        |              |
|            | 戻る     | 修正複写削除       |

![](_page_34_Figure_9.jpeg)

![](_page_35_Picture_1.jpeg)

#### 10)不備の修正(状態が「保留」の時)

・申請内容に不備があり承認できない場合、状態が「発給申請」から「保留」に変わります。 ※状態が「保留」になると、本件に関するご担当者欄に入力いただいたメールアドレス宛に通知されます。 ※「保留」状態では審査は進みません。申請内容を修正し、再度申請を行う必要があります。

![](_page_35_Figure_4.jpeg)

※発給申請状況一覧を開いた時、状態が「発給申請」のものが一覧表示されます。状態が「保留」の案件を表示するには、検索欄の状態で「保留」を選択し、「検索表示」をクリックする必要があります(上図)。

![](_page_35_Figure_6.jpeg)

![](_page_36_Picture_1.jpeg)

#### 10)不備の修正(状態が「保留」の時)

- ・「保留」状態の画面を開くと、「審査担当者からのメッセージ」欄にメッセージが表示されます。 ※特にメッセージがない場合、空欄になります。
- ・「修正」ボタンをクリックし、不備の修正を行います。

| <b>原産地証明書(</b><br>下記の様式に従ってご入力<br>図 は必須入力項目です。<br>○ は典拠インボイスから<br>△ は典拠インボイスから | 日本産)発給申請入力<br>ください。<br>原産地証明書にそのまま転記します。<br>原産地証明書に条件により転記します。 |
|--------------------------------------------------------------------------------|----------------------------------------------------------------|
| 審査担当者からのメッセージ                                                                  |                                                                |
| ・荷受人住所と仕向国が不一致<br>・商品名にスペリングミスがあ                                               | です。<br>)ます。                                                    |
|                                                                                | 戻る修正                                                           |
|                                                                                |                                                                |
|                                                                                | 証明依頼書                                                          |
| 発給受付番号                                                                         | 000007681                                                      |
| 申請日                                                                            | 2022/03/01                                                     |
| 記載産品の主な品目                                                                      | 食料品                                                            |
| 仕向国                                                                            | 中華人民共和国                                                        |

![](_page_37_Picture_1.jpeg)

#### 10)不備の修正(状態が「保留」の時)

・「修正」をクリックすると、新規発給申請と同じ発給申請入力画面が表示されます。 ・不備を修正したら「発給申請」ボタンをクリックし、申請が完了します。

| 存産地証明書(日本産)発給申請入力<br>記の様式に従ってご入力ください。<br>は進換インボイスから原産地証明書にそのまま転記します。<br>・は典拠インボイスから原産地証明書に条件により転記します。 |                   |        |           |           |  |  |  |  |  |
|----------------------------------------------------------------------------------------------------|-------------------|--------|-----------|-----------|--|--|--|--|--|
| 査担当者からのメッセー                                                                                           | Ÿ                 |        |           |           |  |  |  |  |  |
| ・荷受人住所と仕向国が7<br>・商品名にスペリングミス                                                                          | 「一致です。<br>へがあります。 |        |           |           |  |  |  |  |  |
| キャンセル                                                                                                 |                   |        |           |           |  |  |  |  |  |
|                                                                                                    |                   |        |           |           |  |  |  |  |  |
|                                                                                                    |                   |        |           | 证明依賴書     |  |  |  |  |  |
| 発給受付番号                                                                                                |                   | 000000 | )491      |           |  |  |  |  |  |
| 記載商品の主な品目                                                                                             |                   | 電気材    | 電気機器 💙    |           |  |  |  |  |  |
| 仕向国                                                                                                   |                   | দহ্য   | ~         |           |  |  |  |  |  |
| 企業名日商テスト商事株式会社                                                                                        |                   |        |           |           |  |  |  |  |  |
| 発給中請有                                                                                                 | 日裔太郎              |        |           |           |  |  |  |  |  |
| <b>輸出者</b> 企業名                                                                                        |                   |        | 日商テスト商事株式 | 会社        |  |  |  |  |  |
| 氏名 日商 太郎                                                                                              |                   |        |           |           |  |  |  |  |  |
| 証明手数料                                                                                                 | 手数料額<br>【会 員】     | 1100 P | 9 決済方法    | ●クレジットカード |  |  |  |  |  |

![](_page_37_Picture_6.jpeg)

![](_page_38_Picture_1.jpeg)

#### 11)審査の完了(承認)

- ・審査が完了すると、状態が「承認」になります。
- ・状態が「承認」となった時、申請時の「審査完了通知メールの受信希望」にチェックを入れていると、 メールで通知されます。
- ・状態が「承認」の案件を表示するには、発給申請状況一覧画面の検索欄の状態で「承認」を選択し、 「検索表示」をクリックする必要があります(下図)。

| 発給申請を検索する                                   |                |          |                    |          |      |       |          |             |               |      |         |      |   |
|---------------------------------------------|----------------|----------|--------------------|----------|------|-------|----------|-------------|---------------|------|---------|------|---|
| 証明種別                                        |                |          |                    |          | 状態   |       |          | fi          | 仕向国           |      |         |      |   |
|                                             |                | ✔ 年/     | 月/日 🗖              | 年 /月/日   |      | 承認    |          | ~           | ▼選択してくだる      | ±い ∨ | ▼選択してくた | ≘さい  | ~ |
| 発給受付番号                                      | 発給受付番号 インポイス番号 |          |                    |          |      | 本件担当者 |          |             | リスト件数         |      |         |      |   |
|                                             |                |          |                    |          |      |       |          |             | 2             | 20   |         |      | ~ |
| 検索                                          |                |          |                    |          |      |       |          |             | クリア           |      |         | 戻    | 3 |
| 発給申請状況一覧 ※ 証明書発行日から2週間過ぎますと、証明書の印刷ができなくなります |                |          |                    |          |      |       |          |             |               |      |         |      |   |
| 前へ 1/3ページ(60件) 次へ 1 ページへジャンプ                |                |          |                    |          |      |       |          |             |               |      |         |      |   |
| 証明種別                                        | 仕向国            | 受付番号     | 申請日                | インボイス番   | 号    | 状態    | 輸出者      | 代行業者        | 本件担当者         | 修正   | 複写      | 印刷   |   |
| 原産地証明書(日本産)                                 | サンピエール島・ミクロン島  | 00000959 | 1 2024/03/22 12:07 | 20240322 | 7 彩記 | 承認    | 立山電機株式会社 | 日商テスト商事株式会社 | kobayashitest | 🕑 修正 | ● 複写    | 合 印刷 |   |
| 原産地証明書(日本産)                                 | バングラデシュ        | 00000956 | 1 2024/03/16 21:46 | eeeerrr  | 承認   | 承認    | 立山電機株式会社 |             | 岬 太郎          | 🕑 修正 | し 複写    | 合印刷  |   |

![](_page_38_Picture_7.jpeg)

![](_page_39_Picture_0.jpeg)

![](_page_39_Picture_1.jpeg)

39

原産地証明書(<u>外国産</u>)のオンライン申請時の手続きを説明します。

・原産地証明書(外国産)の申請も(日本産)と同様に、メインメニューの「発給申請」から行います。

![](_page_39_Figure_4.jpeg)

![](_page_40_Picture_1.jpeg)

#### 1) 発給申請の開始

- ・メインメニューの発給申請を選択すると、「発給申請状況一覧」画面が表示されます。
- ・「新規発給申請する」から「原産地証明書(外国産)」を選択してください。

| <b>発給</b><br>発給情                                    | <b>申請状況・</b><br>報をご確認いた | ー <b>覧</b><br>だけます。 |             |                 |                                |                 |        |             |                                                                                                    |       |           |    |   |
|-----------------------------------------------------|-------------------------|---------------------|-------------|-----------------|--------------------------------|-----------------|--------|-------------|----------------------------------------------------------------------------------------------------|-------|-----------|----|---|
| 新規発給申請する                                            | _                       | _                   |             |                 |                                |                 |        |             |                                                                                                    |       |           |    |   |
| 貿易登録番号: 8888000004<br>企業名:日商テスト商事3株式会社<br>申請者:企業 太郎 |                         |                     | 新規に発給       | 申請する場<br>書(日本産) | 島合は下記ボタンをクリック()<br>原産地証明書(外国産) | J新規発給を<br>インボイス |        | N。<br>ン証明 戻 | 3                                                                                                    |       |           |    |   |
| 発給申請を検索する<br>証明通別                                   | ±                       | 請日                  |             |                 | 状能                             |                 |        | H           | - <b>向</b> 国                                                                                                    |       |           |    |   |
| 原産地証明書(日本産)                                         | ✓ 年                     | = /月/日              | □ 年/月/日     |                 | <ul> <li>交付済</li> </ul>        |                 |        | ~           | ▼選択してくだ                                                                                                    | きさい 🗸 | ▼選択してください |    | ~ |
| 発給受付番号                                              |                         | インボイス番号             |             |                 | 本件担当者                          | Ĭ               |        |             | I                                                                                                    | リスト件数 |           |    |   |
|                                                     |                         |                     |             |                 |                                |                 |        |             |                                                                                                    | 20    |           |    | ~ |
|                                                     |                         |                     | 検索          |                 |                                |                 |        |             | クリ                                                                                                    | リア    |           | 戻る |   |
| 送給申請 <del>状</del> 況一覧                               |                         |                     |             |                 |                                |                 |        |             |                                                                                                    |       |           |    |   |
| 前へ 1 / 2 ページ (37件) 次へ                               | 1 ページヘジャンス              | Ĵ                   |             |                 |                                |                 |        |             |                                                                                                    |       |           |    |   |
| E明種別                                                | 受付番号                    | 申請日                 | インボイス番号     | 状態              | 輸出者                            | 代行業者            | 本件担当者名 | 修正          | 複写                                                                                                    | 印刷    |           |    |   |
| 産地証明書(日本産) タイ                                       | 000006791               | 2021/09/09 15:47    | 20210909INV | 交付済             | 日商テスト商事3株式会社                   |                 | 企業太郎   | ☑ 修正        | ● 複写                                                                                                    | 🔒 印刷  |           |    |   |
| 達地証明書(日本産) バングラデシュ                                  | 000005481               | 2021/06/25 14:07    | NTC-0158    | 交付済             | 日商テスト商事3株式会社                   |                 | 企業太郎   | 🗹 修正        | い 複写 しょうしょう しょうしょう しょうしょう しょうしょう しょうしん しょうしん しょうしょう しょうしん しょうしん しょうしん しょうしん しょうしん しょうしん しょうしん しょうしん しょうしん しょうしん しょうしん しょうしん しょうしん しょうしん しょうしん しょうしん しょうしん しょうしん しょうしん しょうしょう しょう しょうしょう しょう しょう しょうしん しょうしん しょうしょう しょうしん しょうしょう しょう しょうしょう しょうしょう しょうしょう しょう しょう | 🔒 印刷  |           |    |   |

※一覧画面で原産地証明書(日本産)と原産地証明書(外国産)は、別の証明種別として取り扱います。 原産地証明書(日本産)を複写して原産地証明書(外国産)の申請を開始することはできません。

![](_page_41_Picture_1.jpeg)

41

#### 2)原産国の選択

- ・典拠インボイスおよび原産地証明書の商品情報として、原産国の選択が必要です(必須)。
- ・選択した国名は、原産地証明書の4欄(Country of Origin)および7欄(Description of goods)に 印字されます。

![](_page_41_Figure_5.jpeg)

![](_page_42_Picture_1.jpeg)

#### 3) 必要書類の選択

・原産地証明書(外国産)では、貿易形態に応じた典拠書類の提出が必要です。

| <u>必要書類</u> ~ ~               |                                                 |  |  |  |  |  |  |  |  |
|-------------------------------|-------------------------------------------------|--|--|--|--|--|--|--|--|
|                               |                                                 |  |  |  |  |  |  |  |  |
| <b>貿易形態</b> ・ ●再輸出 ○積戻し ○仲介貿易 |                                                 |  |  |  |  |  |  |  |  |
|                               | 提出ファイル ※PDFファイル                                 |  |  |  |  |  |  |  |  |
|                               | 1 A. 海外公的機関(商工会議所等)発行の原産地証明書 Vファイルを選択 選択されていません |  |  |  |  |  |  |  |  |
|                               |                                                 |  |  |  |  |  |  |  |  |
|                               | ※ 提出するファイルの種別をA。Hから選択して下さい                      |  |  |  |  |  |  |  |  |
| ※発給機関から要請があった場合は原本の提出をお願いします。 |                                                 |  |  |  |  |  |  |  |  |
|                               |                                                 |  |  |  |  |  |  |  |  |
| 提出ファイル追加                      |                                                 |  |  |  |  |  |  |  |  |
|                               |                                                 |  |  |  |  |  |  |  |  |

#### **〇貿易形態に応じた典拠書類**

・誓約書等のフォーマットは大阪商工会議所貿易関係証明HPよりダウンロードできます。

(URL: https://www.osaka.cci.or.jp/trade/issuance/online/certificate-of-origin/document.html)

| 再輸出                                                                                                    | 積戻し                                                                                                    | 仲介貿易                                                                                                    |
|----------------------------------------------------------------------------------------------------|----------------------------------------------------------------------------------------------------|----------------------------------------------------------------------------------------------------|
| ●外国産品に関する誓約書(再輸出・積戻し用)                                                                                              | ●外国産品に関する誓約書(再輸出・積戻し用)                                                                                         | <必須書類><br>●外国産品に関する誓約書(仲介貿易用)                                                                                               |
| または、下記のいずれか<br>・海外公的機関が発行した原産地証明書<br>・原産国表記のある輸入許可通知書<br>・原産国表記のある輸入時のCommercial Invoice<br>・輸入元販売証明書<br>・国内入手経路説明書 | または、下記のいずれか<br>・海外公的機関が発行した原産地証明書<br>・原産国表記のある積戻し許可通知書<br>・原産国表記のある蔵入承認申請書<br>・原産国表記のある蔵入れ時のCommercial Invoice | <ul> <li>●船積国で発行された原産地証明書</li> <li>&lt;選択書類&gt;</li> <li>・海外から船積みされたことを示す資料<br/>または</li> <li>・仲介貿易における船積証拠書類省略願い</li> </ul> |

![](_page_42_Picture_9.jpeg)

# お問い合わせ

大阪商工会議所 国際部

〒540-0029 大阪市中央区本町橋2-8 TEL:06-6944-6411 E-mail:<u>occieco@osaka.cci.or.jp</u>

Webサイト: <u>https://www.osaka.cci.or.jp/trade/</u> ブログ: <u>https://ameblo.jp/occi-boekishomei/</u>

> 大阪商工会議所 国際部 2025.1.6